# **User's Manual**

# **ECM® 630 Electroporation System**

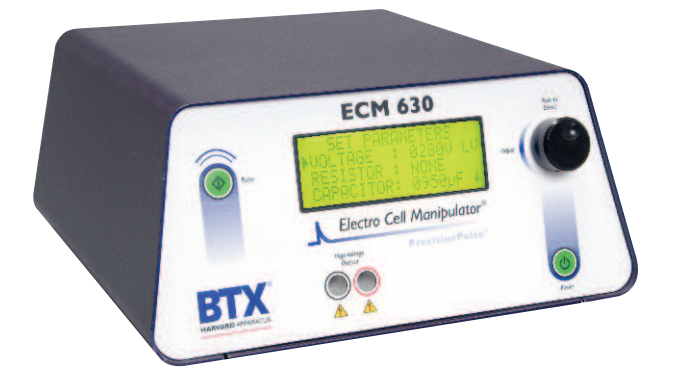

| MA1 45-0051    | ECM <sup>®</sup> 630 Electroporator only (110V) |
|----------------|-------------------------------------------------|
| MA1 45-0051int | ECM <sup>®</sup> 630 Electroporator only (220V) |

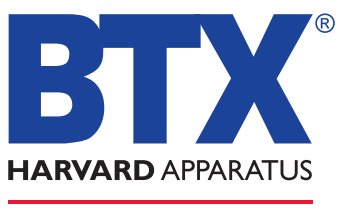

The Electroporation Experts

# WEEE/RoHS Compliance Statement

# EU Directives WEEE and RoHS

To Our Valued Customers:

We are committed to being a good corporate citizen. As part of that commitment, we strive to maintain an environmentally conscious manufacturing operation. The European Union (EU) has enacted two Directives, the first on product recycling (Waste Electrical and Electronic Equipment, WEEE) and the second limiting the use of certain substances (Restriction on the use of Hazardous Substances, RoHS). Over time, these Directives will be implemented in the national laws of each EU Member State.

Once the final national regulations have been put into place, recycling will be offered for our products which are within the scope of the WEEE Directive. Products falling under the scope of the WEEE Directive available for sale after August 13, 2005 will be identified with a "wheelie bin" symbol.

Two Categories of products covered by the WEEE Directive are currently exempt from the RoHS Directive – Category 8, medical devices (with the exception of implanted or infected products) and Category 9, monitoring and control instruments. Most of our products fall into either Category 8 or 9 and are currently exempt from the RoHS Directive. We will continue to monitor the application of the RoHS Directive to its products and will comply with any changes as they apply.

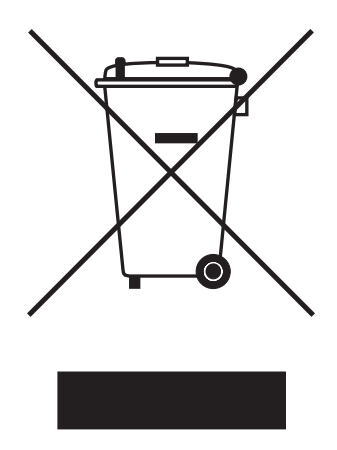

- Do Not Dispose Product with Municipal Waste
  - Special Collection/Disposal Required

# **Table of Contents**

| General Information:                                     |
|----------------------------------------------------------|
| Serial Number2                                           |
| Calibration2                                             |
| Warranty2-3                                              |
| Service                                                  |
| Repair Facilities and Parts4                             |
| General Safety Summary5-6                                |
| Electrical & Technical Specifications7                   |
| General Specifications8                                  |
| Introduction:                                            |
| ECM® 630 Features9                                       |
| Operation: Getting Started10                             |
| Quick Start:                                             |
| Installation11                                           |
| Connecting11                                             |
| Initializing11                                           |
| Instrument Controls12-17                                 |
| Operating Basics18-19                                    |
| Advanced Operation: Programming20                        |
| Electroporation21                                        |
| Applications:                                            |
| Electroporation22-23                                     |
| Appendix A: ECM <sup>®</sup> 630 Electrode               |
| Operation Ranges24-26                                    |
| Appendix B: ECM <sup>®</sup> 630 RC Time Constants27-38  |
| Appendix C: Optimization Strategies                      |
| Appendix D: Electrical Troubleshooting40                 |
| Appendix E: Experimental Troubleshooting41               |
| Appendix F: Glossary of Electrical Terms42               |
| Appendix G: Glossary of Biological &                     |
| Technical Terms43-44                                     |
| Appendix H: Electroporation Generator<br>Compatibility45 |
| Appendix I: Recommended Reading46                        |
| Appendix J: Accessories and Replacement Parts47          |
| Appendix K: General Care and Cleaning48                  |
|                                                          |
| Appendix L: Connecting Electrodes                        |

# **General Information**

# Serial Number

The serial number for the ECM<sup>®</sup> 630 is located on the rear of the instrument case. All inquiries concerning these products should refer to the serial numbers on the units.

# Calibration

There is no calibration required for the ECM<sup>®</sup> 630.

# Warranty

BTX - Harvard Apparatus warranties the ECM\* 630 for a period of two years from the date of purchase. At its option, BTX – Harvard Apparatus will repair or replace the unit if it is found to be defective as to workmanship or materials. This warranty does not extend to any instrumentation which has been (a) subjected to misuse, neglect, accident or abuse, (b) repaired or altered by anyone other than BTX - HARVARD APPARATUS without BTX - HARVARD APPARATUS' express and prior approval, (c) used in violation of instructions furnished by BTX - HARVARD APPARATUS. This warranty extends only to the original customer purchaser.

IN NO EVENT SHALL BTX - HARVARD APPARATUS BE LIABLE FOR INCIDENTAL OR CONSEQUENTIAL DAMAGES. Some states do not allow exclusion or limitation of incidental or consequential damages so the above limitation or exclusion may not apply to you. THERE ARE NO IMPLIED WARRANTIES OF MERCHANTABILITY, OR FITNESS FOR A PARTICULAR USE, OR OF ANY OTHER NATURE. Some states do not allow this limitation on an implied warranty, so the above limitation may not apply to you.

Without limiting the generality of the foregoing, BTX - HARVARD APPARATUS shall not be liable for any claims of any kind whatsoever, as to the equipment delivered or for non-delivery of equipment, and whether or not based on negligence.

Warranty is void if the ECM\* 630 is changed in any way from its original factory design or if repairs are attempted without written authorization by BTX - HARVARD APPARATUS.

Warranty is void if parts, connections or cell fusion chambers not manufactured by BTX - HARVARD APPARATUS are used with the ECM<sup>®</sup> 630.

# **General Information** (Continued)

If a defect arises within the warranty period, promptly contact BTX – Harvard Apparatus, 84 October Hill Road, Building 7, Holliston, Massachusetts, USA 01746-1388 using our toll free number **1-800-272-2775** (US Only) or **508-893-8999** 

(E-mail: **techsupport.btx@harvardapparatus.com**). Goods will not be accepted for return unless an RMA (Returned Materials Authorization) number has been issued by our customer service department. The customer is responsible for shipping charges. Please allow a reasonable period of time for completion of repairs, replacement and return. If the unit is replaced, the replacement unit is covered only for the remainder of the original warranty period dating from the purchase of the original device.

This warranty gives you specific rights, and you may also have other rights, which vary from state to state.

#### Service

All service under the warranty will be made at the BTX - HARVARD APPARATUS, Holliston, Massachusetts facilities or an authorized service site. Owner will ship instrument prepaid to Holliston, Massachusetts, USA or the service site. BTX - HARVARD APPARATUS will return the instrument after servicing, freight prepaid to owner's address.

#### **Obtaining Service:**

Service During Warranty

- 1. Write or call the BTX HARVARD APPARATUS Customer Support Group and describe the nature of the problem.
- Carry out minor adjustments or tests as suggested by BTX - HARVARD APPARATUS.
- If proper performance is not obtained, BTX HARVARD APPARATUS will notify you to ship the instrument, prepaid, to its Service Department. The instrument will be repaired and returned at no charge for all customers in the continental United States.

Customers outside of the continental United States who have purchased our equipment from distributors should contact the distributor. If you have purchased your equipment from us, you should contact us directly. We will repair at no charge, but will not pay for shipment, documentation, etc. These charges will be billed at cost.

**Note**: Under no condition should the instrument or accessories be returned without prior approval from BTX - HARVARD APPARATUS. An RMA (Returned Materials Authorization) number must be obtained.

# **General Information** (continued)

#### **Out-Of-Warranty Service**

Proceed exactly as for Warranty Service, above. If our Service Department can assist you by phone or correspondence, we will be glad to, at no charge.

Repair service will be billed on the basis of labor and materials. A complete statement of time spent and materials used will be supplied. Shipment to BTX - HARVARD APPARATUS should be prepaid. Your bill will include return shipment freight charges.

Disassembly by the user is prohibited. Service should only be carried out by experienced BTX - HARVARD APPARATUS technicians.

#### **Repair Facilities and Parts**

BTX - Harvard Apparatus stocks replacement and repair parts. When ordering, please describe parts as completely as possible, preferably using our part numbers. If practical, enclose a sample or drawing. We offer complete reconditioning service.

# **General Safety Summary**

Review the following safety precautions to avoid injury and prevent damage to this product or any products connected to it. To avoid potential hazards, use this product only as specified.

Only qualified personnel should perform service procedures.

#### To Avoid Fire or Personal Injury

#### **USE PROPER POWER CORD**

Use only the power cord specified for this product and certified for the country of use.

# CONNECT AND DISCONNECT PROPERLY

Do not connect or disconnect probes or test leads while they are connected to a power source.

# GROUND THE PRODUCT

This product is grounded through the grounding conductor of the power cord. To avoid electric shock, the grounding

conductor must be connected to earth ground. Before making connections to the output terminals of the product, ensure that the product is properly grounded.

#### **OBSERVE ALL TERMINAL RATINGS**

To avoid fire or shock hazard, observe all ratings and markings on the product. Consult the product manual for further ratings information before making connections to the product.

# DO NOT OPERATE WITHOUT COVERS

Do not operate this product with covers or panels removed.

Use Proper Fuse. Use only the fuse type and rating specified for this product.

#### AVOID EXPOSURE TO CIRCUITRY

Do not touch exposed connections and components when power is present.

#### DO NOT OPERATE IN LOW IMPEDANCE

Sample: Load or Sample

If the electroporation samples have an impedance of less than 20  $\Box$  the samples may arc and result in sample loss and potential damage to unit.

#### DO NOT OPERATE WITH SUSPECTED FAILURES

If you suspect there is damage to this product, have it inspected by qualified BTX service personnel.

# PROVIDE PROPER VENTILATION

Refer to installation instructions for details on installing the product to ensure proper ventilation.

# **General Safety Summary** (Continued)

DO NOT OPERATE IN WET/DAMP CONDITIONS DO NOT OPERATE IN AN EXPLOSIVE ATMOSPHERE **KEEP PRODUCT SURFACES CLEAN AND DRY** Should you have any safety concerns, immediately contact BTX Technical Services (1-800-272-2775)

# Safety Terms and Symbols:

Terms that appear in this manual:

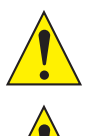

WARNING. Warning statements identify conditions or practices that could result in injury or loss of life.

**CAUTION.** Caution statements identify conditions or practices that could result in damage to these products or other property.

Symbols that may appear on the products:

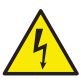

Danger High Voltage

Attention Refer to Manual

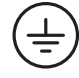

(Earth)

Terminal

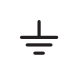

Functional Protective Ground

# Electrical & Technical Specifications

# **Standard Capabilities:**

| Display                             | Type: 20-character by 4-line<br>liquid crystal Display.<br>LED backlit |
|-------------------------------------|------------------------------------------------------------------------|
| Power Source                        |                                                                        |
| Voltage                             | 100 to 240 Vac, 50 to 60 Hz,                                           |
| Davier                              | CAT II                                                                 |
| Fusing                              | 2.5 A. T. rating 250 V                                                 |
| Fushig                              | 2.5 A, 1 Tating 250 V                                                  |
| <b>Environmental Characteristic</b> | s:                                                                     |
| Intended Use                        | Indoor use only                                                        |
| Operating Temperature               | $10^{\circ}\mathrm{C}$ to + $40^{\circ}\mathrm{C}$                     |
| Cooling                             | Convection through metal case                                          |
| Relative Humidity                   | 60%                                                                    |
| Altitude                            | 2,000 m (operating)                                                    |
| Mechanical Characteristics:         |                                                                        |
| Footprint                           | 12.5" x 12.25" x 5.5"<br>(W x D x H)                                   |
| Weight                              | 13.6 lbs (6.2 kg)                                                      |
| Controls                            | Single rotary encoder with integrated push button                      |
|                                     |                                                                        |

# **General Specifications**

# **Certifications and Compliances**

### **Overvoltage Category:**

CAT III: Products in this Category: Distribution-level mains, fixed installation.

CAT II: Local-level mains, applications, portable equipment.

CAT I: Signal levels in special equipment or parts of equipment, telecommunications, electronics.

#### Meets requirements of Directive 89/336/EEC for Electromagnetic Compatibility (EC) and Low-Voltage Directive 73/23/EEC for Product Safety.

Compliance was demonstrated to the following specifications as listed in the Official Journal of the European Communities:

EN 50081-1 Emissions

EN 55011 Class B Radiated and Conducted Emissions

EN 55082-1 Immunity

IEC 10004-2 Electrostatic Discharge Immunity

IEC 10004-3 RF Electromagnetic Field Immunity

IEC 10004-4 Electrical Fast Transient/Burst Immunity

Low Voltage Directive 73/23/EEC

# CAUTION

FOR RESEARCH USE ONLY NOT FOR CLINICAL USE ON PATIENTS

# Introduction

The ECM<sup>®</sup> 630 is a new state of the art exponential decay wave electroporation system designed for in vitro and in vivo electroporation applications. This system incorporates features that make it the most technically advanced exponential decay electroporation system currently available.

# ECM<sup>®</sup> 630 features include:

- The generator utilizes the new BTX Power Platform Technology design and novel digital user interface.
- The revolutionary Precision Pulse<sup>\*</sup> System provides the researcher unparalleled power in controlling the time constant.
- With the ability to deliver a maximum of 6000 A in the Low Voltage Mode, the ECM<sup>®</sup> 630 is the most powerful generator in its class.
- Voltage range of 10 V to 500 V with 1 V resolution and 1  $\mu F,$  25  $\mu F$  to 3275  $\mu F$  in 25  $\mu F$  increments. 25  $\Box$  to 1575  $\Box$ , 25  $\Box$  resolution with "none" setting.
- Voltage range of 50 V to 2500 V with 5 V resolution and either 25  $\mu F$  or 50  $\mu F.$  25  $\Box$  to 1575  $\Box$  with 25  $\Box$  resolution.
- Over 200 ECM<sup>®</sup> 600 protocols may be duplicated with this instrument.
- The additional ECM<sup>®</sup> 630 resistor selection "none" will allow researchers to reproduce protocols from competitive systems lacking resistor settings or reporting "unlimited" resistance.
- The ECM\* 630 will perform the widest range of electroporation applications among commercially available electroporation generators.

# **Quick Start**

# Installation

- 1. Install on a bench or work table.
- **2.** Allow a 1 to 2 inch clearance for proper cooling. It is normal for the instrument to be slightly warmer than its' operating environment.
- 3. Choose an outlet that is readily accessible.

# Connecting

- Insert female end of power cord into male power interface on the back panel of the ECM<sup>®</sup> 630.
- 2. Plug male end of power cord into appropriate electrical outlet.
- Insert male banana plugs of the 630 B Safety Stand or alternative electrode device into High Voltage output located on front panel of the ECM\* 630.

# Initializing

- 1. Push the power switch located on the front panel of the  $\text{ECM}^{\ast}$  630.
- **2.** The ECM<sup>®</sup> 630 will go through a series of self-test algorithms to test generator functionality.
- 3. The display will flash:

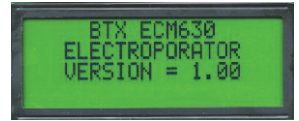

**4.** Following this initialization screen, the first time the instrument is initialized, the factory default display will then read:

| SET PARA   | METERS   |
|------------|----------|
| VOLTAGE :  | 02000 LU |
| RESISTOR : | NONE     |
| CHPHCITUR: | SZYOPH 4 |

 The first page of the Set Parameter Screen from the last time the ECM<sup>®</sup> 630 was used will be displayed each time the ECM<sup>®</sup> 630 is powered up after this initial start up.

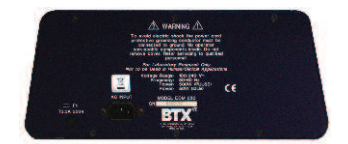

#### **Instrument Controls**

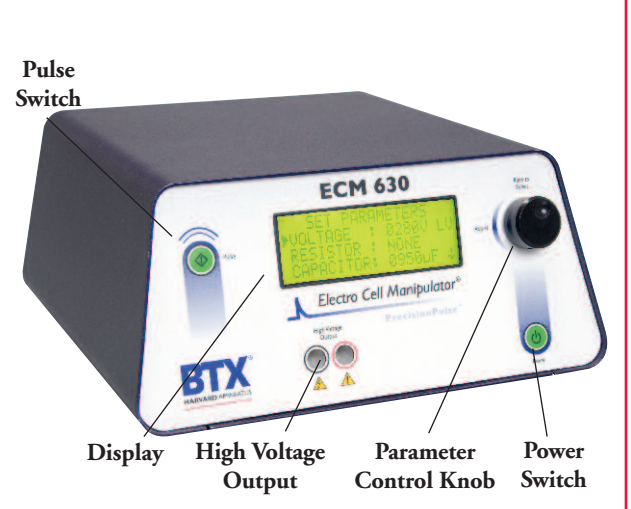

#### **Power Switch**

- **1.** Electronic Power Switch located on the lower right front panel.
- 2. Press once to initialize the ECM\* 630 and once more to turn off.

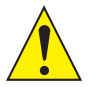

**CAUTION:** A stabilization period of 3 seconds is required after connecting to an outlet.

#### **Pulse Switch**

- The electronic Pulse Switch on the upper left front panel is activated in the "ready" mode when the Set Parameters screen is displayed.
- Once the start switch is activated, the generator will charge the capacitors to the preset voltage, then automatically deliver the pulse.
- **3.** The maximum charge time is line voltage dependent and will typically be less than 10 seconds.
- A pulse sequence may be aborted by pressing the Pulse switch a second time, before the charging is completed.
- Following the delivery of a pulse, the Pulse switch can be pressed once to leave the feedback mode and return to the "ready" mode.

#### Parameter Control Knob

The Parameter Control Knob is a rotary encoder controlling both the parameter under control and the value of the parameter under control.

- 1. The display will indicate which parameter is under control by the presence of an arrow to the left of the parameter.
- To select a parameter to adjust, rotate the knob until the arrow is to the left of the desired parameter, then push to select. The arrow will move to the right of the value displayed for that parameter.
- 3. To adjust the value of a parameter under control, rotate the knob clockwise to increase the value and counter clockwise to decrease it. Once values are adjusted, push the knob to lock settings and arrow will return to left of parameters under control.
- In order to move between screens, move the cursor to the bottom of the screen and rotate the knob clockwise to move to the next screen.
- **5.** In order to move to the previous screen, move the cursor to the top of the screen and rotate the knob counterclockwise.

#### Display

The ECM\* 630 Display will show two possible screens, the Set Parameter Screen and the Pulse Delivered screen as well as various Status Messages.

#### Set Parameter Screen

- 1. The Set Parameters screen consists of two pages showing "Set Parameters" on the first line of each page.
- The Voltage, Resistor (Resistance), and Capacitor (Capacitance) are shown on the first page and the Advanced Features including Save, View and Load are shown on the second page of the Set Parameters screen.
- **3.** The ECM\* 630 will beep when toggling from one page to another.

#### Voltage

- **1.** Voltage indicates the set voltage in volts.
- The low voltage mode range is 10 V to 500 V in 1V increments and the high voltage mode range is 50 V to 2500 V in 5 V increments.
- **3.** The mode is indicated by either LV for low voltage or HV for high voltage after the voltage value.
- 4. A beep is heard when transitioning between LV and HV modes..

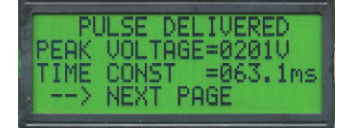

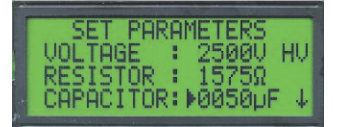

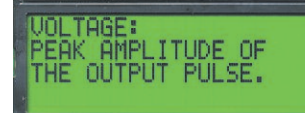

#### Resistor

- **1.** Resistor indicates the set resistance in  $\Box$ .
- **2.** The resistance range is 25 □ to 1575 □ in 25 □ increments.
- 3. In the LV mode there is an additional resistor selection of "None". This indicates that there is no timing resistor in the pulsing circuit, thus mimicking settings for competitive electroporators in which there is either no resistor to select, or the resistance is termed "unlimited."

#### Capacitor

- 1. Capacitor indicates the set capacitance in microfarads (µF).
- In the LV mode the capacitance range is 1μF, 25 to 3275 μF in 25 μF increments.
- 3. In the HV mode the capacitance choice is 25  $\mu$ F and 50  $\mu$ F.
- **4.** The capacitance and resistance control the time constant. Please refer to Appendix B for explanation and time constant charts.

### **Advanced Features**

- 1. The second Set Parameters screen enables the user to save, view, and load up to three programs. Please note that current parameters will be overwritten once a program is loaded.
- **2.** A default program is used to initialize the system. Program 1 is used to automatically store changes in parameters set each time the system is pulsed.
- **3.** Programs #2 and #3 can be used to set and save experimental parameters for instantaneous use.

#### Save

- **1.** To save the current set parameters as a program, push the parameter control knob to move the arrow to the left of the program number.
- Rotate the knob to designate the appropriate program number, then push and hold the knob in, releasing after a confirmation screen is displayed.
- The confirmation screen will read "Saved Current Parameters to Set N"(where N is a number from 1 to 3).
- 4. Push the parameter control knob again to return to the Set Parameters screen.

#### RESISTOR: THE VALUE OF THE TIMING RESISTANCE. TIME CONSTANT Y=RC

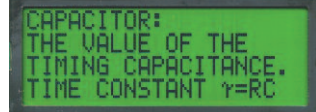

#### View

- **1.** To view the appropriate program parameters, push the parameter control knob to move the arrow to the left of the program number.
- 2. Select the appropriate program number by rotating the parameter control knob, then hold the knob in, releasing after a new screen is displayed.
- **3.** The new screen will display the parameters currently stored under that program number.
- **4.** Push the parameter control knob again to return to the Set Parameters screen.

#### Load

- To load a saved program, push the parameter control knob to move the arrow to the left of the program number. Please note that in addition to three available programs, there is also the default program as outlined in the "Initializing" section.
- 2. Rotate the knob to change the program number.
- Push and hold the knob in, releasing after a confirmation screen is displayed. The confirmation screen will read "Loaded Set N to Current Parameters" (where N is a number from 1 to 3).
- **4.** Push the parameter control knob again to return to the Set Parameters screen.

# **On-Line Help**

- 1. In the Set Parameter Mode, an On-Line Help function is available. On-Line Help provides a definition for all set parameters and advanced functions.
- **2.** To use On-Line Help, rotate the parameter control knob so that the arrow is to the left of the parameter or feature of interest (not the value of the parameter).
- **3.** Push the parameter control knob in and hold until the definition is displayed.
- 4. Push a second time to return to the Set Parameters screen.

# Mode

Low voltage or high voltage range mode (display only, this function is controlled by the voltage parameter)

# Voltage

Peak amplitude of the output pulse

# **Operation: Getting Started**

Carefully open the box containing the ECM\* 630 Electroporation System. Verify receipt of the following items:

ECM<sup>®</sup> 630 Pulse Generator (1)

Power Cord (1)

Model 630E Electronic Manual (1)

BTX Electroporation Systems may be customized with the addition of various electrodes and accessories. The following items complete a typical system order:

Model 630B Electroporation Safety Stand (1)

Model 660 Cuvette Rack (1)

Model 610 BTX Cuvettes Plus (10)

Model 620 BTX Cuvettes Plus (10)

Model 640 BTX Cuvettes Plus (10)

If you have ordered alternative or different items, please verify their receipt.

### Capacitor

The value of the timing capacitance. Time constant t=RC

#### Resistor

The value of the timing resistance. Time constant t=RC

#### Save

Save current setup parameters to nonvolatile memory

#### View

Show the setup parameters stored in nonvolatile memory

#### Load

Load setup parameters from memory to use

#### **Status Messages**

Following the initiation of a pulsing sequence, various status messages are displayed. The following status messages may be observed: Charging, Pulsing, and Pulse Aborted During Charging.

# Charging

As soon as the start switch is pressed, the "Charging" status message is displayed. The capacitors in the ECM<sup>®</sup> 630 are charged during the duration of this message.

# Pulsing

- Once the capacitors have reached the preset voltage level, they are discharged and the "Pulsing" status message is displayed for the duration of the pulse.
- 2. A click or a beep will be heard during the delivery of the pulse. The sound that is heard is a function of the pulse length. At pulse lengths less than 1 to 2 ms, clicks will likely be heard. At pulse lengths at or above 1 to 2 ms beeps should be heard.
- **3.** Following the pulsing status message, the Pulse Delivered Screen is displayed.
- **4.** Press the encoder or the Pulse switch to return to Set Parameters screen.

# **Pulsing Aborted During Charging**

- **1.** If the start switch is activated a second time prior to delivery of a pulse, the pulsing sequence is aborted and the "Pulsing Aborted" status message is displayed.
- **2.** Press the encoder or the pulse switch once to get back to the Set Parameters screen.

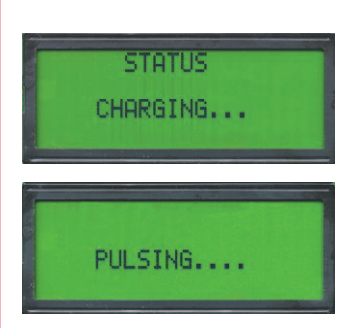

PULSING ABORTED

# **Pulse Delivered Screen**

- The Pulse Delivered Screen is displayed following the delivery of a pulse and is indicated by the display "Pulse Delivered" on the top line of the screen.
- 2. Press the knob to return to the Set Parameters Screen.
- **3.** The Pulse Delivered screen displays the monitored peak Voltage and Time Constant on page 1 and the programmed Resistance and Capacitance on page 2. Please note that a pulse will be delivered and monitored, even if there is no output, so do not use this feature to verify that a pulse was delivered to your sample.
- **4.** Always verify that your sample is connected to the HV output.

#### Voltage

- 1. Voltage indicates the peak voltage delivered. The voltage delivered is affected by the external load. (Sample)
- Using heavy loads (low resistivity) will result in a slightly lower delivered voltage. This effect is normal and will be more pronounced with small capacitor settings.

#### **Time Constant**

Time Constant indicates the exponential decay time constant  $1/e\ \text{in}$  ms, ms, or s.

| P    | ULSE DELIVERED | ٦ |
|------|----------------|---|
| PEAK | VOLTAGE=0201V  |   |
| TIME | CONST =063.1ms |   |
| >    | NEXT PAGE      |   |

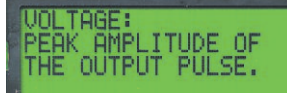

# **Operating Basics**

# Use with Safety Stand 630B and BTX Disposable Electroporation Cuvettes Plus

- **1.** Insert the safety stand banana plugs into the HV Output on the front panel of the ECM<sup>®</sup> 630.
- 2. Adjust the distance between the metal contacts using the black roller for your cuvette. (See: 630 B instruction sheet)
- **3.** Press the green power switch to initialize the ECM<sup>®</sup> 630.
- Rotate parameter control knob to move arrow to voltage and push to select. Rotate knob to adjust voltage. Push again to select that voltage.
- **5.** Rotate parameter control knob to move arrow to Resistor and push to select. Rotate knob to adjust resistance. Push again to select that resistance.
- Rotate parameter control knob to move arrow to Capacitor and push to select. Rotate knob to adjust the capacitance. Push again to select that capacitance.
- 7. Prepare sample, pipette into the appropriate BTX Disposable Cuvettes Plus, place the cuvette in the 630B Safety Stand and secure the safety cover.
- **8.** Press the Start button. The ECM\* 630 will charge and then deliver the electroporation pulse, while beeping.
- **9.** Process sample. Do not forget to record appropriate parameters as displayed on the Pulse Delivered screens, for documentation purposes.
- **10.** To return to "ready" mode, press the Pulse button.
- **11.** To abort a pulse before delivery, press the Pulse button during the "charging" mode.

# Use with Alternative Electrode Chambers and Applications

The ECM<sup>®</sup> 630 may be used to power all BTX electroporation cuvettes and electrodes. Follow the above instructions in conjunction with instructions provided for the specific electrode. Refer to Appendix A for graphical representation of operating ranges of various chambers and applicators with the ECM<sup>®</sup> 630.

# **Reproducing ECM® 600 Protocols**

The ECM® 630 will reproduce all ECM® 600 protocols:

- 1. Set the voltage as outlined in the ECM<sup>®</sup> 600 protocol.
- Calculate the RC time constant without factoring in the external load by multiplying the ECM\* 600 protocol resistance and capacitance values and dividing by 1000 to give a result in msec.

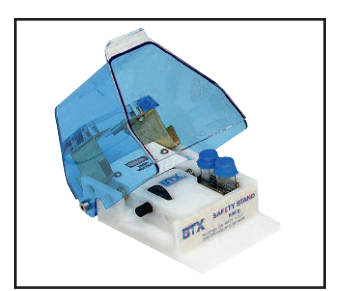

630B MA1 45-0207

# **Operating Basics** (Continued)

- Refer to Appendix B. Find the capacitance setting from step 2 and read down the column to find a RC time constant that closely matches. Extrapolate the new ECM<sup>®</sup> 630 resistance setting..
- Set the capacitance from the ECM<sup>®</sup> 600 protocol and the new resistance extrapolated from Appendix B.
- **5.** Follow experimental procedures while optimizing the voltage as outlined in Appendix C.

# **Reproducing Competitive System Protocols**

The ECM<sup>®</sup> 630 is capable of reproducing most exponential competitive system protocols.

# BioRad Gene Pulser® and Gene Pulser® II Protocols

For protocols using the Capacitance Extender, Capacitance Extender II, or the Capacitance Extender Plus, use the resistance setting "none", reduce the voltage by 50 V and use the capacitance setting outlined in the protocol. For protocols using the Pulse Controller, Pulse Controller II, or Pulse Controller Plus, use a capacitance setting of 25  $\mu$ F, reduce the voltage by 50 V and use the resistance settings outlined in the protocol. Optimization of voltage as outlined in Appendix C is recommended. For additional recommendations, please contact BTX Technical Support.

# Other Competitive Exponential Decay Electroporator Protocols

Attempt to identify the resistance and capacitance as well as the voltage outlined in the protocol. Match these as closely to settings allowed with the ECM<sup>®</sup> 630. For low voltage protocols

(V </= 500V), if there is no resistance outlined, use the ECM $^{\circ}$  630 resistance setting "none". For additional recommendations, please contact BTX Technical Support.

# **Advanced Operation: Programming**

- 1. Set parameters as outlined in Operating Basics.
- **2.** Once presetting of parameters has been completed, rotate the parameter control knob until the save function has been reached.
- Press knob in and release. Now rotate to select which program number the chosen settings (see "Preset Parameters" above) should be saved under. Program #1 is reserved for current parameters in active use and cannot be used for pre-set storage.
- Push and hold knob in, releasing only after a new screen reading "Saved Current Parameters to Set N" is displayed. (N refers to program number designated in step 2)
- 5. Push the parameter control knob again to return to the Set Parameter Screen.
- **6.** From the Set Parameter Screen, use the parameter control knob to rotate until the load function has been reached.
- 7. Push the knob in and release. Now rotate to select the appropriate program number.
- 8. Push and hold knob in, releasing only after a new screen reading "Loaded Set N to Current Parameters" is displayed.
- **9.** Push the parameter control knob again to return to the Set Parameter Screen.

# Electroporation

Electroporation is the application of controlled, pulsed electric fields to biological systems. If the biological system contains a lipid bilayer, such as is the case if the system is a suspension of cells or liposomes, the pulsed electric field may overcome the field potential of the lipid bilayer, resulting in a reversible breakdown of the bilayer and a resulting formation of temporal pores in the membrane. The pores formed are of the order of 40 to 120 nm. Most pores reseal within a few seconds, after allowing the transfer of materials into and out of the cells.

During a typical electroporation process, target cells and molecules are mixed together. When an electroporation pulse is delivered, the result is the formation of temporal pores. Before the pores reseal, the target molecules are observed to enter the cells. Upon resealing of the pores, the molecules become incorporated within the cell. The eventual target site depends on the application; for example, molecules can remain in the cytoplasm, interact with the membrane, and move into the nucleus.

Applications for electroporation include permeabilization of virtually all cells to a wide variety of molecules and ions. The most common applications for electroporation are the transformation or transfection of cells with DNA or RNA. Other applications for electroporation include electroactivation, electroinsertion of proteins into cell membranes and electroextraction of molecules from cells. Although electroporation has mainly been used as a research tool, recent work has demonstrated its potential for clinical applications. Some areas being explored include:

- electrochemotherapy which involves electroporation for delivering chemotherapeutic agents directly to tumor cells
- encapsulation of drugs/genes into cells for their use as carrier systems
- · transdermal delivery of drugs/genes
- gene therapy and delivery of drugs/genes with an electroporation catheter.

Electroporation can be characterized by waveform. BTX exponential decay waveform generators, such as the BTX ECM\* 399 and ECM\* 630 deliver an exponentially decaying pulse. The length of such a discharge waveform is commonly characterized by the time required for the initial voltage to decay to 1/e (roughly 1/3) of the initial value. To achieve a desired pulse length, appropriate resistance and capacitance must be selected on the instrument. Voltage may be directly set on the instrument.

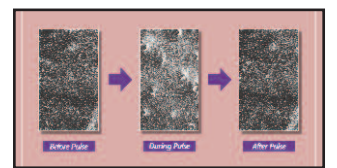

Pore Formation

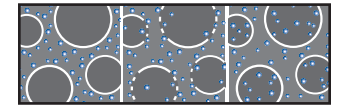

**Electroporation Process** 

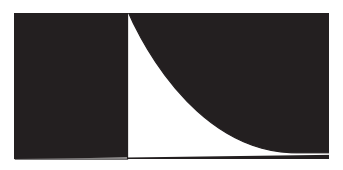

**Exponential Decay Wave** 

# **Applications**

# Electroporation

#### **Bacteria and Yeast Electroporation**

The most common application is transformation. Field strength and pulse length are critical parameters for reporting, optimization and troubleshooting bacterial and yeast applications.

#### Mammalian Cell Electroporation

Electroporation has been used successfully to introduce many different molecule types into cells. Most commonly, electroporation is used for the processes of transfection, in which nucleic acid (DNA and RNA), is introduced into cells.

Electroporation can be used to deliver oligonucleotides into cells for gene silencing or anti-sense applications. It can be used to deliver proteins into cells, even large enzymes such as restriction enzymes and antibodies, for various purposes. Peptides have also been electroincorporated. Smaller molecules have been incorporated into cells and liposomes, such as dyes, sugars and dNTP'S.

Electroporation has been used to study cellular activation processes, by electropermeabilizing cells to Ca<sup>2+</sup>, Mg<sup>2+</sup> and Na<sup>+</sup>. Electroporation is also used to electroinsert proteins into the cell membrane. Finally, electroporation has been used to introduce drugs, such as the chemotherapeutic agent bleomycin, into cancer cells, in vitro and in vivo.

The use of low impedance buffers such as PBS may result in a voltage drop so that the actual peak voltage delivered to samples may be less than the set voltage.

With exponential decay generators, monitoring is necessary to identify the pulse length, or time constant, since this parameter may be very much dependent on the impedance of the sample (sample load).

When using complex and custom electroporation applicators and chambers, the electroporation waveform may be altered and monitoring is again strongly recommended.

#### **Molecules Introduced by Electroporation**

- DNA
- RNA
- dNTPS
- Enzymes
- Antibodies
- Other Proteins
- Peptides
- Dyes
- Sugars
- lons
- Other Molecules

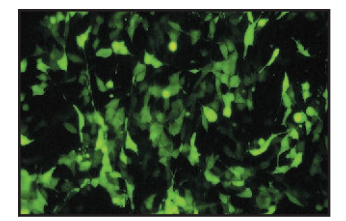

High GFP expression in Mouse PE501

# Applications (Continued)

#### **Plant Protoplast Electroporation**

Electroporation has been used to introduce molecules into plant protoplasts, pollen and most recently, direct transfer into plant tissue (in vivo).

#### **Other Electroporation Applications**

- **1.** Transgene incorporation, in which simple transfection of fish embryos has resulted in transgenic zebrafish.
- **2.** Utilization of sperm as biological DNA carriers, in which pulsed fields cause the complexing of DNA to sperm, which then act as carriers upon fertilization.
- **3.** Acrosome enhancement in which an exponential decay pulse enhances the acrosome reaction and facilitates fertilization.
- **4.** Embryonic Stem Cell Chimeras, in which embryonic stem cell transfection, followed by micromanipulation into host blastomere, has resulted in chimeric mice.
- Parthogenesis, in which a repetitive DC pulse stimulates an unfertilized egg to activate and divide as if fertilized, resulting in haploid and diploid embryos.

# Appendix A: ECM<sup>®</sup> 630 Electrode Operation Ranges

Figures 1 - 6 display expected operating ranges for the ECM® 630 with various chambers and electrodes. The data lines in the following figures represent the arcing boundaries for the given electrode/chamber model, electroporation media, volume, and voltage/mode. The area at and above each line represents 100% arcing probability. The area beneath each line represents parameters that may lead to the delivery of a full pulse. This data was empirically determined in the BTX Application Laboratory.

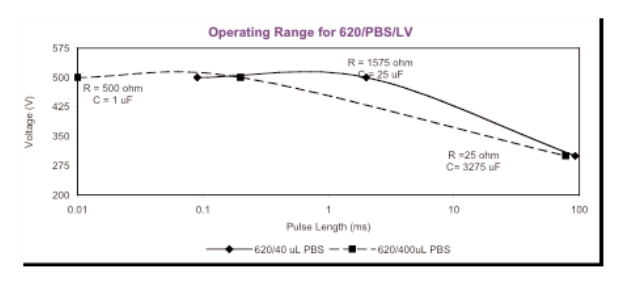

Figure 1 Operating Range for the ECM<sup>®</sup> 630 with Model 620 in LV with PBS at various volumes

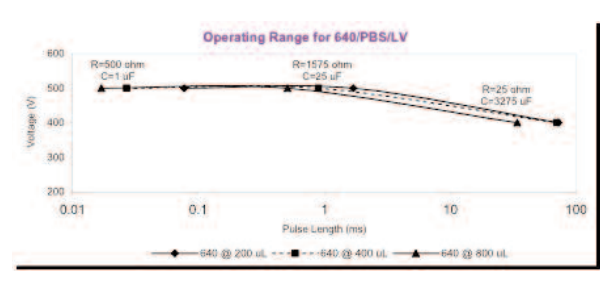

# Figure 2

Operating Range for the ECM<sup>®</sup> 630 with Model 640 in LV with PBS at various volumes

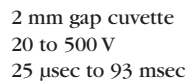

4 mm gap cuvette 20 to 500 V 25 µsec to 70 msec

# Appendix A: ECM<sup>®</sup> 630 Electrode Operation Ranges (Continued)

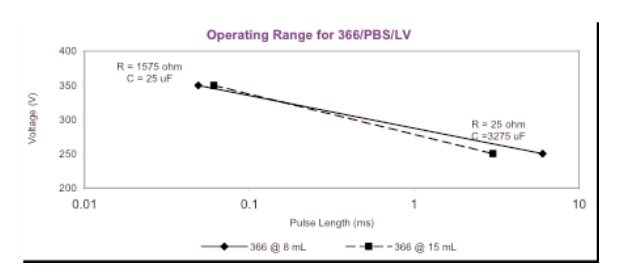

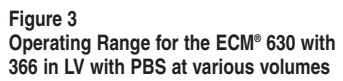

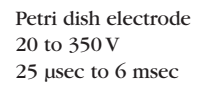

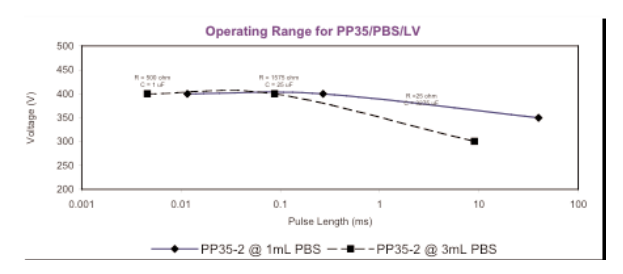

Figure 4 Operating Range for the ECM<sup>®</sup> 630 with PP35 in LV with PBS at various volumes

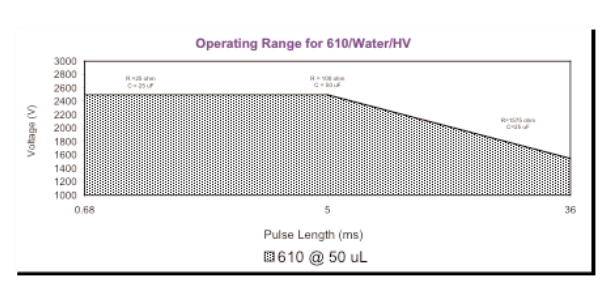

Figure 5 Operating Range for Model 610/H<sub>2</sub>0/HV

Petri Pulser 20 to 400 V 10 µsec to 40 msec

1 mm gap cuvette 50 to 2500 V 680 μsec to 36 msec

# Appendix A: ECM<sup>®</sup> 630 Electrode Operation Ranges (Continued)

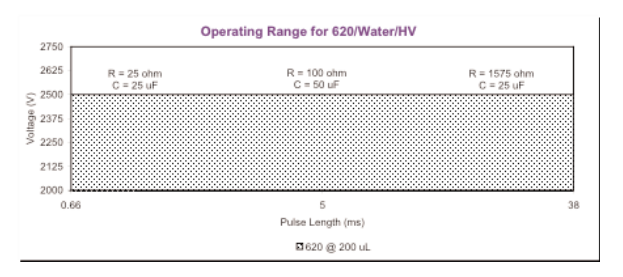

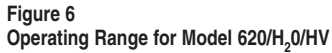

2 mm gap cuvette 50 to 2500 V 660 µsec to 38 msec

# Appendix B: ECM<sup>®</sup> 630 RC Time Constants

**SEE PAGES 28 - 38** 

#### 25 50 75 100 125 150 175 200 225 250 275 25.00 0.025 0.625 1.25 1.875 2.5 3 125 3.75 4 375 5 5.625 6.25 6.875 50.00 0.05 1.25 2.5 3.75 6.25 7.5 8.75 10 11.25 12.5 13.75 75.00 7.5 0.075 1.875 3.75 5.625 9.375 11.25 13.125 16.875 18.75 20.625 15 100.00 0.1 25 75 10 12.5 15 17.5 20 22.5 25 27.5 5 125.00 0.125 3.125 6.25 9.375 12.5 15.625 18.75 21.875 25 28.125 31.25 34.375 150.00 7.5 0.15 3 75 11.25 15 18.75 22.5 26.25 30 33 75 37.5 41.25 26.25 175.00 0.175 4.375 8.75 13.125 17.5 21.875 30.625 35 39.375 43.75 48.125 200.00 0.2 10 15 20 25 30 40 55 5 35 45 50 225.00 0.225 5 625 11 25 16 875 22.5 28 125 33 75 39 375 45 50 625 56 25 61 875 250.00 0.25 6.25 12.5 18.75 25 31.25 37.5 43.75 50 56.25 62.5 68.75 275.00 0 275 6 875 13 75 20.625 27.5 34 375 41.25 48 125 55 61.875 68.75 75 625 Resistor (ohm) 52.5 300.00 0.3 7.5 15 22.5 30 37.5 45 60 67.5 75 82.5 325.00 0.325 8.125 16.25 24.375 32.5 40.625 48.75 56.875 65 73.125 81.25 89.375 350.00 0.35 8.75 17.5 26.25 35 43.75 52.5 61.25 70 78.75 87.5 96.25 103.125 375.00 0.375 18.75 37.5 46.875 84.375 9.375 28.125 56.25 65.625 75 93.75 400.00 90 0.4 10 20 30 40 50 60 70 80 100 110 425.00 0.425 10.625 21.25 31.875 42.5 53.125 63.75 74.375 85 95.625 106.25 116.875 450.00 0.45 11.25 22.5 33.75 45 56.25 67.5 78.75 90 101.25 112.5 123.75 475.00 0.475 47.5 106.875 130.625 11.875 23.75 35.625 59.375 71.25 83.125 95 118.75 500.00 0.5 12.5 37.5 50 62.5 87.5 100 112.5 137.5 25 75 125 525.00 0.525 13.125 26.25 39.375 52.5 65 625 78.75 91.875 105 118,125 131.25 144.375 550.00 0.55 13.75 27.5 41.25 55 68.75 82.5 95 25 110 123 75 137.5 151 25 575.00 0.575 14.375 28.75 43.125 57.5 71.875 86.25 100.625 115 129.375 143.75 158.125 600.00 0.6 15 30 45 60 75 90 105 120 135 150 165 625.00 0.625 15.625 31.25 46.875 62.5 78.125 93.75 109.375 125 140.625 156 25 171.875 650.00 0.65 16.25 32.5 48.75 65 81.25 97.5 113.75 130 146.25 162.5 178.75 675.00 101 25 185 625 0.675 16.875 33 75 50.625 67.5 84 375 118.125 135 151.875 168.75 700.00 0.7 17.5 35 52.5 70 87.5 105 122.5 140 157.5 175 192.5 725.00 0.725 18.125 36.25 54.375 72.5 90.625 108.75 126.875 145 163,125 181.25 199.375 750.00 0.75 18.75 37.5 56.25 75 93.75 112.5 131.25 150 168 75 187.5 206 25 775.00 0.775 19.375 38.75 58.125 77.5 96.875 116.25 135.625 155 174.375 193.75 213.125 800.00 0.8 20 40 60 80 100 120 140 160 180 200 220 825.00 0.825 20.625 41.25 61.875 82.5 103 125 123.75 144 375 165 185 625 206.25 226.875 850.00 0.85 21.25 42.5 63.75 85 106.25 127.5 148.75 170 191.25 212.5 233.75 875.00 0.875 43.75 87.5 196.875 240.625 21.875 65.625 109.375 131.25 153.125 175 218.75 900.00 0.9 22.5 45 67.5 90 112.5 135 157.5 180 202.5 225 247.5 925.00 0.925 23.125 46.25 69.375 92.5 115.625 138.75 161.875 185 208.125 231.25 254.375 950.00 0.95 23 75 47.5 71.25 95 118.75 142.5 166.25 190 213 75 237 5 261 25 975.00 0.975 24.375 48.75 73.125 97.5 121.875 146.25 170.625 195 219.375 243.75 268.125 1000.00 25 50 75 100 125 150 175 200 225 250 275 1025.00 1.025 25.625 51.25 76.875 102.5 128.125 153.75 179.375 205 230.625 256.25 281.875 1050.00 1.05 26.25 52.5 78.75 105 131.25 157.5 183.75 210 236 25 262.5 288.75 1075.00 1 075 26 875 53.75 80,625 107.5 134 375 161.25 188 125 215 241.875 268.75 295 625 1100.00 1.1 27.5 55 82.5 110 137.5 165 192.5 220 247.5 275 302.5 1125.00 253.125 1.125 28.125 56.25 84.375 112.5 140.625 168.75 196.875 225 281.25 309.375 1150.00 1.15 28.75 57.5 86.25 115 143.75 172.5 201.25 230 258.75 287.5 316.25 1175.00 1.175 29.375 58.75 88.125 117.5 146.875 176.25 205.625 235 264.375 293.75 323.125 1200.00 60 90 210 240 270 300 330 12 30 150 180 336.875 1225.00 1.225 30.625 61.25 91.875 122.5 153.125 183.75 214.375 245 275.625 306.25 31.25 281.25 1250.00 1.25 62.5 93.75 125 156.25 187.5 218.75 250 312.5 343.75 1275.00 1.275 31.875 63.75 95.625 127.5 159.375 191.25 223.125 255 286.875 318.75 350.625 1300.00 97.5 357.5 1.3 32.5 65 130 162.5 195 227.5 260 292.5 325 1325.00 1.325 33.125 66.25 99.375 132.5 165.625 198.75 231.875 265 298.125 331.25 364.375 1350.00 1.35 33.75 67.5 101.25 135 168 75 202.5 236 25 270 303 75 337 5 371.25 1375.00 1.375 34.375 68.75 103.125 137.5 171.875 206.25 240.625 275 309.375 343.75 378.125 1400.00 35 105 175 245 280 385 1.4 70 140 210 315 350 1425.00 1.425 35.625 71.25 106.875 142.5 178.125 213.75 249.375 320.625 356.25 391.875 285 1450.00 72.5 217.5 290 398.75 1.45 36.25 108.75 145 181.25 253.75 326.25 362.5 1475.00 1.475 36.875 73.75 110.625 147.5 184.375 221.25 258 125 295 331.875 368.75 405 625 1500.00 1.5 37.5 75 112.5 150 187.5 225 262.5 300 337.5 375 412.5 1525.00 1.525 38.125 76.25 114.375 152.5 190.625 228.75 266.875 305 343.125 381.25 419.375 426.25 1550.00 1.55 38.75 77.5 116.25 155 193.75 232.5 271.25 310 348.75 387.5 1575.00 1.575 78.75 118.125 157.5 196.875 236.25 275.625 315 354.375 393.75 433.125 39.375

# Low Voltage Mode RC

| 300         | 325     | 350    | 375     | 400 | 425     | 450    | 475     | 500   | 525     | 550    | 575     | 600 |
|-------------|---------|--------|---------|-----|---------|--------|---------|-------|---------|--------|---------|-----|
| 7.5         | 8.125   | 8.75   | 9.375   | 10  | 10.625  | 11.25  | 11.875  | 12.5  | 13.125  | 13.75  | 14.375  | 15  |
| 15          | 16.25   | 17.5   | 18.75   | 20  | 21.25   | 22.5   | 23.75   | 25    | 26.25   | 27.5   | 28.75   | 30  |
| 22.5        | 24.375  | 26.25  | 28.125  | 30  | 31.875  | 33.75  | 35.625  | 37.5  | 39.375  | 41.25  | 43.125  | 45  |
| 30          | 32.5    | 35     | 37.5    | 40  | 42.5    | 45     | 47.5    | 50    | 52.5    | 55     | 57.5    | 60  |
| 37.5        | 40.625  | 43.75  | 46.875  | 50  | 53.125  | 56.25  | 59.375  | 62.5  | 65.625  | 68.75  | 71.875  | 75  |
| 45          | 48.75   | 52.5   | 56.25   | 60  | 63.75   | 67.5   | 71.25   | 75    | 78.75   | 82.5   | 86.25   | 90  |
| 52.5        | 56.875  | 61.25  | 65.625  | 70  | 74.375  | 78.75  | 83.125  | 87.5  | 91.875  | 96.25  | 100.625 | 105 |
| 60          | 65      | 70     | 75      | 80  | 85      | 90     | 95      | 100   | 105     | 110    | 115     | 120 |
| 67.5        | 73.125  | 78.75  | 84.375  | 90  | 95.625  | 101.25 | 106.875 | 112.5 | 118.125 | 123.75 | 129.375 | 135 |
| 75          | 81.25   | 87.5   | 93.75   | 100 | 106.25  | 112.5  | 118.75  | 125   | 131.25  | 137.5  | 143.75  | 150 |
| 82.5        | 89.375  | 96.25  | 103.125 | 110 | 116.875 | 123.75 | 130.625 | 137.5 | 144.375 | 151.25 | 158.125 | 165 |
| 90          | 97.5    | 105    | 112.5   | 120 | 127.5   | 135    | 142.5   | 150   | 157.5   | 165    | 172.5   | 180 |
| 97.5        | 105.625 | 113.75 | 121.875 | 130 | 138.125 | 146.25 | 154.375 | 162.5 | 170.625 | 178.75 | 186.875 | 195 |
| 105         | 113.75  | 122.5  | 131.25  | 140 | 148.75  | 157.5  | 166.25  | 175   | 183.75  | 192.5  | 201.25  | 210 |
| 12.5        | 121.8/5 | 131.25 | 140.625 | 150 | 159.375 | 168.75 | 178.125 | 187.5 | 196.875 | 206.25 | 215.625 | 225 |
| 120         | 130     | 140    | 150     | 160 | 170     | 180    | 190     | 200   | 210     | 220    | 230     | 240 |
| 27.5        | 138,125 | 148.75 | 159.375 | 170 | 180.625 | 191.25 | 201.875 | 212.5 | 223.125 | 233.75 | 244.375 | 255 |
| 135         | 146.25  | 157.5  | 165.75  | 180 | 191.25  | 202.5  | 213.75  | 225   | 236.25  | 247.5  | 258.75  | 270 |
| 42.5        | 154.375 | 106.25 | 178.125 | 190 | 201.8/5 | 213.75 | 225.625 | 237.5 | 249.375 | 201.25 | 2/3.125 | 285 |
| 100         | 170 605 | 1/0    | 107.3   | 200 | 212.5   | 223    | 237.5   | 200   | 202.5   | 2/3    | 201.0   | 300 |
| 165         | 170.025 | 183.75 | 190.875 | 210 | 223.125 | 236.25 | 249.375 | 202.5 | 2/3.025 | 208.75 | 301.875 | 315 |
| 105<br>72 F | 1/0./0  | 192.0  | 200.20  | 220 | 233.73  | 247.3  | 201.20  | 2/3   | 200.75  | 302.5  | 310.23  | 330 |
| 190         | 100.075 | 201.25 | 215.625 | 230 | 244.375 | 230.75 | 273.125 | 207.0 | 01.075  | 310.25 | 330.025 | 345 |
| 100         | 202 125 | 019.75 | 220     | 240 | 200     | 2/0    | 200     | 210.5 | 200 405 | 242 75 | 250 275 | 300 |
| 105         | 203.125 | 210.75 | 234.375 | 200 | 203.025 | 201.20 | 290.075 | 312.3 | 941.95  | 343.75 | 979.75  | 373 |
| 12.5        | 210 375 | 227.5  | 243.75  | 200 | 286.975 | 202.0  | 320.625 | 937.5 | 341.20  | 371.95 | 398 125 | 405 |
| 2.5         | 213.375 | 230.25 | 203.125 | 220 | 200.675 | 303.75 | 320.025 | 357.3 | 367.5   | 995    | 402.5   | 405 |
| 17.5        | 235 625 | 259.75 | 271 875 | 200 | 308 125 | 326.25 | 344 375 | 362.5 | 380.625 | 308 75 | 416 875 | 420 |
| 995         | 943 75  | 282.5  | 291.25  | 300 | 318 75  | 337.5  | 356.95  | 975   | 303.75  | 412.5  | 431.25  | 450 |
| 125         | 243.75  | 271.25 | 201.25  | 310 | 329 375 | 348 75 | 368 125 | 387.5 | 408 875 | 428.25 | 45 625  | 465 |
| 240         | 260     | 280    | 300     | 320 | 340     | 360    | 380     | 400   | 420     | 440    | 460     | 480 |
| 47.5        | 268 125 | 288 75 | 309 375 | 330 | 350 625 | 371.25 | 391.875 | 412.5 | 493 125 | 453 75 | 474 375 | 400 |
| 255         | 278 25  | 297.5  | 318.75  | 340 | 361.25  | 382.5  | 403.75  | 425   | 446 25  | 467.5  | 488.75  | 510 |
| 62.5        | 284.375 | 306.25 | 328.125 | 350 | 371.875 | 393.75 | 415.625 | 437.5 | 459.375 | 481.25 | 503.125 | 525 |
| 270         | 292.5   | 315    | 337.5   | 360 | 382.5   | 405    | 427.5   | 450   | 472.5   | 495    | 517.5   | 540 |
| 77.5        | 300.625 | 323.75 | 346.875 | 370 | 393,125 | 416.25 | 439.375 | 462.5 | 485.625 | 508.75 | 531.875 | 555 |
| 285         | 308.75  | 332.5  | 356.25  | 380 | 403.75  | 427.5  | 451.25  | 475   | 498.75  | 522.5  | 546.25  | 570 |
| 292.5       | 316.875 | 341.25 | 365.625 | 390 | 414.375 | 438.75 | 463.125 | 487.5 | 511.875 | 536.25 | 560.625 | 585 |
| 300         | 325     | 350    | 375     | 400 | 425     | 450    | 475     | 500   | 525     | 550    | 575     | 600 |
| 307.5       | 333.125 | 358.75 | 384.375 | 410 | 435.625 | 461.25 | 486.875 | 512.5 | 538.125 | 563.75 | 589.375 | 615 |
| 315         | 341.25  | 367.5  | 393.75  | 420 | 446.25  | 472.5  | 498.75  | 525   | 551.25  | 577.5  | 603.75  | 630 |
| 322.5       | 349.375 | 376.25 | 403.125 | 430 | 456.875 | 483.75 | 510.625 | 537.5 | 564.375 | 591.25 | 618.125 | 645 |
| 330         | 357.5   | 385    | 412.5   | 440 | 467.5   | 495    | 522.5   | 550   | 577.5   | 605    | 632.5   | 660 |
| 37.5        | 365.625 | 393.75 | 421.875 | 450 | 478.125 | 506.25 | 534.375 | 562.5 | 590.625 | 618.75 | 646.875 | 675 |
| 345         | 373.75  | 402.5  | 431.25  | 460 | 488.75  | 517.5  | 546.25  | 575   | 603.75  | 632.5  | 661.25  | 690 |
| 352.5       | 381.875 | 411.25 | 440.625 | 470 | 499.375 | 528.75 | 558.125 | 587.5 | 616.875 | 646.25 | 675.625 | 705 |
| 360         | 390     | 420    | 450     | 480 | 510     | 540    | 570     | 600   | 630     | 660    | 690     | 720 |
| 867.5       | 398.125 | 428.75 | 459.375 | 490 | 520.625 | 551.25 | 581.875 | 612.5 | 643.125 | 673.75 | 704.375 | 735 |
| 375         | 406.25  | 437.5  | 468.75  | 500 | 531.25  | 562.5  | 593.75  | 625   | 656.25  | 687.5  | 718.75  | 750 |
| 382.5       | 414.375 | 446.25 | 478.125 | 510 | 541.875 | 573.75 | 605.625 | 637.5 | 669.375 | 701.25 | 733.125 | 765 |
| 390         | 422.5   | 455    | 487.5   | 520 | 552.5   | 585    | 617.5   | 650   | 682.5   | 715    | 747.5   | 780 |
| 397.5       | 430.625 | 463.75 | 496.875 | 530 | 563.125 | 596.25 | 629.375 | 662.5 | 695.625 | 728.75 | 761.875 | 795 |
| 405         | 438.75  | 472.5  | 506.25  | 540 | 573.75  | 607.5  | 641.25  | 675   | 708.75  | 742.5  | 776.25  | 810 |
| 112.5       | 446.875 | 481.25 | 515.625 | 550 | 584.375 | 618.75 | 653.125 | 687.5 | 721.875 | 756.25 | 790.625 | 825 |
| 420         | 455     | 490    | 525     | 560 | 595     | 630    | 665     | 700   | 735     | 770    | 805     | 840 |
| 127.5       | 463.125 | 498.75 | 534.375 | 570 | 605.625 | 641.25 | 676.875 | 712.5 | 748.125 | 783.75 | 819.375 | 855 |
| 435         | 471.25  | 507.5  | 543.75  | 580 | 616.25  | 652.5  | 688.75  | 725   | 761.25  | 797.5  | 833.75  | 870 |
| 42.5        | 479.375 | 516.25 | 553.125 | 590 | 626.875 | 663.75 | 700.625 | 737.5 | 774.375 | 811.25 | 848.125 | 885 |
| 450         | 487.5   | 525    | 562.5   | 600 | 637.5   | 675    | 712.5   | 750   | 787.5   | 825    | 862.5   | 900 |
| 57.5        | 495.625 | 533.75 | 571.875 | 610 | 648.125 | 686.25 | 724.375 | 762.5 | 800.625 | 838.75 | 876.875 | 915 |
| 465         | 503.75  | 542.5  | 581.25  | 620 | 658.75  | 697.5  | 736.25  | 775   | 813.75  | 852.5  | 891.25  | 930 |
| 472 5       | 511.975 | 551 25 | 590.625 | 630 | 669 375 | 708 75 | 748 125 | 787 5 | 826 875 | R66 25 | 005 695 | 945 |

|    | 825       | 650      | 875        | 700      | 725      | 750     | 775               | 800   | 825        | 850     | 875      | 900    |
|----|-----------|----------|------------|----------|----------|---------|-------------------|-------|------------|---------|----------|--------|
|    | 15.625    | 16.25    | 16.875     | 17.5     | 18,125   | 18.75   | 19.375            | 20    | 20.625     | 21.25   | 21.875   | 22.5   |
|    | 31.25     | 32.5     | 33.75      | 35       | 36.25    | 37.5    | 38 75             | 40    | 41.25      | 42.5    | 43.75    | 45     |
|    | 46.875    | 48.75    | 50.625     | 52.5     | 54.375   | 56.25   | 58.125            | 60    | 61.875     | 63.75   | 65.625   | 67.5   |
|    | 62.5      | 00       | 67.5       | 70       | 72.5     | 75      | 77.5              | 80    | 82.5       | 85      | 87.5     | 90     |
|    | 78.125    | 81.25    | 84.375     | 87.5     | 90.625   | 93.75   | 96.875            | 100   | 103.125    | 106.25  | 109.375  | 112.5  |
|    | 93.75     | 97.5     | 101.25     | 105      | 108.75   | 112.5   | 116.25            | 120   | 123.75     | 127.5   | 131.25   | 135    |
|    | 109.375   | 113.73   | 116.120    | 122.0    | 120.070  | 131.20  | 130.020           | 140   | 144.3/0    | 148.70  | 103.120  | 107.0  |
|    | 140 625   | 146.26   | 151 975    | 167.6    | 140      | 100 76  | 174 976           | 190   | 100        | 101.06  | 1/0      | 202.6  |
|    | 156.25    | 169.5    | 189.75     | 137.5    | 181.05   | 100.75  | 193.75            | 200   | 206.025    | 010.5   | 218.75   | 0.505  |
| -  | 171 875   | 178 75   | 185 625    | 102.5    | 100 975  | 206.25  | 213 125           | 200   | 200 23     | 293.75  | 240.625  | 247.5  |
| E  | 187.5     | 195      | 202.5      | 210      | 217.5    | 200.25  | 232.5             | 240   | 247.5      | 255     | 262.5    | 270    |
| 5  | 203 125   | 211 25   | 219 375    | 227 5    | 235 625  | 243 75  | 251 875           | 260   | 268 125    | 276 25  | 284 375  | 292.5  |
| 2  | 218.75    | 227.5    | 236.25     | 245      | 253.75   | 262.5   | 271.25            | 280   | 288.75     | 297.5   | 306.25   | 315    |
| ğ  | 234 375   | 243.75   | 253 125    | 262.5    | 271.875  | 281.25  | 290.625           | 300   | 309 375    | 318.75  | 328,125  | 337.5  |
| N. | 250       | 260      | 270        | 280      | 290      | 300     | 310               | 320   | 330        | 340     | 350      | 360    |
| es | 265 625   | 276.25   | 286 875    | 297.5    | 308,125  | 318.75  | 329 375           | 340   | 350.625    | 361.25  | 371.875  | 382.5  |
| E  | 281.25    | 292.5    | 303.75     | 315      | 326.25   | 337.5   | 348.75            | 360   | 371.25     | 382.5   | 393.75   | 405    |
|    | 296.875   | 308.75   | 320.625    | 332.5    | 344.375  | 356.25  | 368.125           | 380   | 391.875    | 403.75  | 415.625  | 427.5  |
|    | 312.5     | 325      | 337.5      | 350      | 362.5    | 375     | 387.5             | 400   | 412.5      | 425     | 437.5    | 450    |
|    | 328.125   | 341.25   | 354.375    | 367.5    | 380.625  | 393.75  | 406.875           | 420   | 433.125    | 446.25  | 459.375  | 472.5  |
|    | 343.75    | 357.5    | 371.25     | 385      | 398.75   | 412.5   | 426 25            | 440   | 453.75     | 467.5   | 481.25   | 495    |
|    | 359 375   | 373.75   | 388.125    | 402.5    | 416.875  | 431.25  | 445.625           | 460   | 474.375    | 488.75  | 503 125  | 517.5  |
|    | 375       | 390      | 405        | 420      | 435      | 450     | 465               | 480   | 495        | 510     | 525      | 540    |
|    | 390.625   | 406.25   | 421.875    | 437.5    | 453,125  | 468.75  | 484.375           | 500   | 515.625    | 531.25  | 546.875  | 562.5  |
|    | 406.25    | 422.5    | 438.75     | 455      | 471.25   | 487.5   | 503.75            | 520   | 536.25     | 552.5   | 568.75   | 585    |
|    | 421.875   | 438.75   | 455.625    | 472.5    | 489.375  | 506.25  | 523.125           | 540   | 556.875    | 573.75  | 590.625  | 607.5  |
|    | 437.5     | 455      | 472.5      | 490      | 507.5    | 525     | 542.5             | 560   | 577.5      | 595     | 612.5    | 630    |
|    | 453 125   | 471.25   | 489.375    | 507.5    | 525,625  | 543.75  | 561.875           | 580   | 598.125    | 616.25  | 634.375  | 652.5  |
|    | 468.75    | 487.5    | 506.25     | 525      | 543.75   | 562.5   | 581.25            | 600   | 618 75     | 637.5   | 656.25   | 675    |
|    | 484.375   | 503.75   | 523.125    | 542.5    | 561.875  | 581.25  | 600.625           | 620   | 639.375    | 658.75  | 678.125  | 697.5  |
|    | 500       | 520      | 540        | 560      | 580      | 600     | 520               | 640   | 660        | 680     | 700      | 720    |
|    | 515.625   | 536.25   | 556.875    | 577.5    | 598,125  | 618.75  | 639.375           | 660   | 680.625    | 701.25  | 721.875  | 742.5  |
|    | 531.25    | 552.5    | 573.75     | 595      | 616.25   | 637.5   | 658.75            | 680   | 701.25     | 722.5   | 743.75   | 765    |
|    | 546.875   | 558.75   | 590.625    | 612.5    | 634.375  | 656.25  | 678.125           | 700   | /21.8/5    | 743.75  | 765.625  | 787.5  |
|    | 562.5     | 585      | 607.5      | 630      | 652.5    | 675     | 697.5             | 720   | 742.5      | 765     | 787.5    | 810    |
|    | 5/6.125   | 617.6    | 024.375    | 047.5    | 070.020  | 710.5   | 710.875           | 740   | 703.125    | 100.25  | 001.05   | 832.5  |
|    | 093.75    | 017.3    | 091.23     | 600      | 705 975  | 712.3   | 730 23            | 700   | 703.75     | 007.3   | 65 106   | 977 6  |
|    | 805.375   | 035.75   | 030.125    | 700      | 700.075  | 751.25  | 755.025           | 200   | 004.075    | 020.75  | 030.123  | 0/7.5  |
|    | 640 625   | 666.25   | 801 975    | 717.5    | 743 125  | 769 75  | 70/ 375           | 800   | 845 625    | 871.25  | 906 975  | 022.5  |
|    | 656 25    | 892.5    | 708.75     | 736      | 761.25   | 787.5   | 813 75            | 840   | 866 25     | 802.5   | 918 75   | 945    |
|    | 871 875   | 698.75   | 725 625    | 752.5    | 779 375  | 806.25  | 833 125           | 860   | 886 875    | 913.75  | 940.625  | 987.5  |
|    | 687.5     | 715      | 742 5      | 770      | 797.5    | 825     | 852.5             | 880   | 907.5      | 935     | 982.5    | 990    |
|    | 703 125   | 731.25   | 759 375    | 787.5    | 815 625  | 843.75  | 871.875           | 900   | 828 125    | 956.25  | 984,375  | 1012.5 |
|    | 718.75    | 747.5    | 776.25     | 805      | 833.75   | 862.5   | 891.25            | 920   | 948.75     | 977.5   | 1006.25  | 1035   |
|    | 734.375   | 763.75   | 793.125    | 822.5    | 851.875  | 881.25  | 910.625           | 940   | 969.375    | 998.75  | 1028.125 | 1057.5 |
|    | 750       | 780      | 810        | 840      | 870      | 900     | 930               | 960   | 990        | 1020    | 1050     | 1080   |
|    | 765.625   | 796.25   | 828.875    | 857.5    | 888.125  | 918.75  | 949.375           | 080   | 1010.625   | 1041.25 | 1071.875 | 1102.5 |
|    | 781.25    | 812.5    | 843.75     | 875      | 906.25   | 937.5   | 968.75            | 1000  | 1031.25    | 1062.5  | 1093 75  | 1125   |
|    | 796.875   | 828.75   | 860.625    | 892.5    | 924.375  | 956.25  | 988.125           | 1020  | 1051.875   | 1083.75 | 1115.625 | 1147.5 |
|    | 812.5     | 845      | 877.5      | 910      | 942.5    | 975     | 1007.5            | 1040  | 1072.5     | 1105    | 1137.5   | 1170   |
|    | 828.125   | 861.25   | 894.375    | 927.5    | 960,625  | 993.75  | 1026.875          | 1060  | 1093.125   | 1126.25 | 1159.375 | 1192.5 |
|    | 843.75    | 877.5    | 911.25     | 945      | 978.75   | 1012.5  | 1046.25           | 1080  | 1113.75    | 1147.5  | 1181.25  | 1215   |
|    | 859.375   | 893.75   | 928.125    | 962.5    | 996.875  | 1031.25 | 1065.625          | 1100  | 1134.375   | 1168.75 | 1203.125 | 1237.5 |
|    | 875       | 910      | 945        | 980      | 1015     | 1050    | 1085              | 1120  | 1155       | 1190    | 1225     | 1260   |
|    | 890.625   | 926.25   | 961.875    | 997.5    | 1033.125 | 1068.75 | 1104.375          | 1140  | 1175.625   | 1211.25 | 1246.875 | 1282.5 |
|    | 906.25    | 942.5    | 978.75     | 1015     | 1051.25  | 1087.5  | 1123.75           | 1160  | 1196.25    | 1232.5  | 1268.75  | 1305   |
|    | 921.875   | 958.75   | 995 625    | 1032.5   | 1069.375 | 1106.25 | 1143.125          | 1180  | 1216.875   | 1253.75 | 1290.625 | 1327.5 |
|    | 937.5     | 975      | 1012.5     | 1050     | 1087.5   | 1125    | 1162.5            | 1200  | 1237.5     | 1275    | 1312.5   | 1350   |
|    | 953.125   | 991.25   | 1029.375   | 1067.5   | 1105.625 | 1143.75 | 1181.875          | 1220  | 1258.125   | 1296.25 | 1334.375 | 1372.5 |
|    | 968.75    | 1007.5   | 1046.25    | 1085     | 1123.75  | 1162.5  | 1201.25           | 1240  | 1278.75    | 1317.5  | 1356.25  | 1395   |
|    | 100.0 222 | 11112 10 | 1/162 1/16 | 11/11/16 | 1141 976 | 5101 26 | 1 2 1 1 1 1 1 1 1 | 1.160 | 1 2010 276 | 1222 76 | 1979 196 | 14176  |

# Low Voltage Mode RC

| 19920    |         | 10000    | 1.000 | 1. And the second second |         | 1. S. S. S. S. S. S. S. S. S. S. S. S. S. | 1.1.1.1.1.1.1.1.1.1.1.1.1.1.1.1.1.1.1.1. | AND NO.   |         |          | CONSIST. |          |         |
|----------|---------|----------|-------|--------------------------|---------|-------------------------------------------|------------------------------------------|-----------|---------|----------|----------|----------|---------|
| 925      | 950     | 975      | 1000  | 1025                     | 1050    | 1075                                      | 1100                                     | 1125      | 1150    | 1175     | 1200     | 1225     | 1250    |
| 46.25    | 47.5    | 48.75    | 50    | 51.25                    | 52.5    | 53.75                                     | 55                                       | 56.25     | 57.5    | 58.75    | 60       | 61.25    | 62.5    |
| 69 375   | 71.25   | 73 125   | 75    | 76 875                   | 78 75   | 80.625                                    | 82.5                                     | 84 375    | 86.25   | 88 125   | 90       | 91 875   | 93.75   |
| 92.5     | 95      | 97.5     | 100   | 102.5                    | 105     | 107.5                                     | 110                                      | 112.5     | 115     | 117.5    | 120      | 122.5    | 125     |
| 115.625  | 118.75  | 121.875  | 125   | 128 125                  | 131.25  | 134 375                                   | 137.5                                    | 140.625   | 143.75  | 146.875  | 150      | 153 125  | 156.25  |
| 138.75   | 142.5   | 146.25   | 150   | 153 75                   | 157.5   | 161.25                                    | 165                                      | 168.75    | 172.5   | 176.25   | 180      | 183.75   | 187.5   |
| 161.875  | 166.25  | 170.625  | 175   | 179.375                  | 183.75  | 188,125                                   | 192.5                                    | 196.875   | 201,25  | 205.625  | 210      | 214.375  | 218.75  |
| 185      | 190     | 195      | 200   | 205                      | 210     | 215                                       | 220                                      | 225       | 230     | 235      | 240      | 245      | 250     |
| 208.125  | 213.75  | 219.375  | 225   | 230.625                  | 236.25  | 241.875                                   | 247.5                                    | 253.125   | 258.75  | 264.375  | 270      | 275.625  | 281.25  |
| 231.25   | 237.5   | 243.75   | 250   | 258.25                   | 262.5   | 268.75                                    | 275                                      | 281.25    | 287.5   | 293.75   | 300      | 306.25   | 312.5   |
| 254.375  | 261.25  | 268 125  | 275   | 281 875                  | 288.75  | 295.625                                   | 302.5                                    | 309.375   | 316.25  | 323.125  | 330      | 336.875  | 343.75  |
| 277.5    | 285     | 292.5    | 300   | 307.5                    | 315     | 322.5                                     | 330                                      | 337.5     | 345     | 352.5    | 360      | 367.5    | 375     |
| 300.625  | 308.75  | 316.875  | 325   | 333.125                  | 341.25  | 349.375                                   | 357.5                                    | 365.625   | 373.75  | 381.875  | 390      | 398.125  | 406.25  |
| 323.75   | 332.5   | 341.25   | 350   | 358.75                   | 367.5   | 376.25                                    | 385                                      | 393.75    | 402.5   | 411.25   | 420      | 428.75   | 437.5   |
| 346.875  | 356.25  | 365.625  | 375   | 384.375                  | 393.75  | 403.125                                   | 412.5                                    | 421.875   | 431.25  | 440.625  | 450      | 459.375  | 468.75  |
| 370      | 380     | 390      | 400   | 410                      | 420     | 430                                       | 440                                      | 450       | 460     | 470      | 480      | 490      | 500     |
| 393,125  | 403,75  | 414.375  | 425   | 435.625                  | 446.25  | 456.875                                   | 467.5                                    | 478.125   | 488.75  | 499.375  | 510      | 520.625  | 531.25  |
| 416.25   | 427.5   | 438.75   | 450   | 461.25                   | 472.5   | 483.75                                    | 495                                      | 506.25    | 517.5   | 528.75   | 540      | 551.25   | 562.5   |
| 439.375  | 451.25  | 463.125  | 475   | 486.875                  | 498.75  | 510.625                                   | 522.5                                    | 534.375   | 546.25  | 558.125  | 570      | 581.875  | 593.75  |
| 462.5    | 475     | 487.5    | 500   | 512.5                    | 525     | 537.5                                     | 550                                      | 562.5     | 575     | 587.5    | 600      | 612.5    | 625     |
| 485.825  | 498.75  | 511.875  | 525   | 538.125                  | 551.25  | 564.375                                   | 577.5                                    | 590.625   | 603.75  | 616.875  | 630      | 643.125  | 656.25  |
| 508.75   | 522.5   | 536,25   | 550   | 563.75                   | 577.5   | 591.25                                    | 605                                      | 618.75    | 632.5   | 646.25   | 660      | 673.75   | 687.5   |
| 531.875  | 546.25  | 560 625  | 575   | 589.375                  | 603.75  | 618.125                                   | 632.5                                    | 646.875   | 661.25  | 675.625  | 690      | 704.375  | 718.75  |
| 555      | 570     | 585      | 600   | 615                      | 630     | 645                                       | 660                                      | 675       | 690     | 705      | 720      | 735      | 750     |
| 578.125  | 593.75  | 609.375  | 625   | 640.625                  | 656.25  | 671.875                                   | 687.5                                    | 703.125   | 718.75  | 734.375  | 750      | 765.625  | 781.25  |
| 601.25   | 617.5   | 633.75   | 650   | 666.25                   | 682.5   | 698.75                                    | 715                                      | 731.25    | 747.5   | 763.75   | 780      | 796.25   | 812.5   |
| 624.375  | 641.25  | 658.125  | 675   | 691.875                  | 708.75  | 725,625                                   | 742.5                                    | 759.375   | 776.25  | 793.125  | 810      | 826.875  | 843.75  |
| 647.5    | 665     | 682.5    | 700   | 717.5                    | 735     | 752.5                                     | 770                                      | 787.5     | 805     | 822.5    | 840      | 857.5    | 875     |
| 670.625  | 688.75  | 706.875  | 725   | 743.125                  | 761.25  | 779.375                                   | 797.5                                    | 815.625   | 833.75  | 851.875  | 870      | 888.125  | 906.25  |
| 693.75   | 712.5   | 731.25   | 750   | 768.75                   | 787.5   | 806.25                                    | 825                                      | 843.75    | 862.5   | 881.25   | 900      | 918.75   | 937.5   |
| 716.875  | 736.25  | 755.625  | 775   | 794.375                  | 813.75  | 833.125                                   | 852.5                                    | 871.875   | 891.25  | 910.625  | 930      | 949.375  | 968.75  |
| 740      | 760     | 780      | 800   | 820                      | 840     | 860                                       | 880                                      | 900       | 920     | 940      | 960      | 980      | 1000    |
| 763.125  | 783.75  | 804.375  | 825   | 845.625                  | 866.25  | 886.875                                   | 907.5                                    | 928.125   | 948.75  | 969.375  | 990      | 1010.625 | 1031.25 |
| 786.25   | 807.5   | 828.75   | 850   | 871.25                   | 892.5   | 913.75                                    | 935                                      | 956.25    | 977.5   | 998.75   | 1020     | 1041.25  | 1062.5  |
| 809.375  | 831.25  | 853.125  | 875   | 896.875                  | 918.75  | 940.625                                   | 962.5                                    | 984.375   | 1006.25 | 1028.125 | 1050     | 1071.875 | 1093.75 |
| 832.5    | 855     | 877.5    | 900   | 922.5                    | 945     | 967.5                                     | 990                                      | 1012.5    | 1035    | 1057.5   | 1080     | 1102.5   | 1125    |
| 855.625  | 878.75  | 901.875  | 925   | 948.125                  | 971.25  | 994.375                                   | 1017.5                                   | 1040.625  | 1063.75 | 1086.875 | 1110     | 1133.125 | 1156.25 |
| 878.75   | 902.5   | 926.25   | 950   | 973.75                   | 997.5   | 1021.25                                   | 1045                                     | 1068.75   | 1092.5  | 1116.25  | 1140     | 1163.75  | 1187.5  |
| 901.875  | 926.25  | 950.625  | 975   | 999.375                  | 1023.75 | 1048.125                                  | 1072.5                                   | 1096.875  | 1121.25 | 1145.625 | 1170     | 1194.375 | 1218.75 |
| 925      | 950     | 975      | 1000  | 1025                     | 1050    | 1075                                      | 1100                                     | 1125      | 1150    | 1175     | 1200     | 1225     | 1250    |
| 948.125  | 973.75  | 999.375  | 1025  | 1050.625                 | 1076.25 | 1101.875                                  | 1127.5                                   | 1153.125  | 1178.75 | 1204.375 | 1230     | 1255.625 | 1281.25 |
| 971.25   | 997.5   | 1023.75  | 1050  | 1078.25                  | 1102.5  | 1128.75                                   | 1155                                     | 1181.25   | 1207.5  | 1233.75  | 1260     | 1286.25  | 1312.5  |
| 994.375  | 1021.25 | 1048.125 | 1075  | 1101.875                 | 1128.75 | 1155.625                                  | 1182.5                                   | 1209.375  | 1236.25 | 1263 125 | 1290     | 1316.875 | 1343.75 |
| 1017.5   | 1045    | 1072.5   | 1100  | 1127.5                   | 1155    | 1182.5                                    | 1210                                     | 1237.5    | 1265    | 1292.5   | 1320     | 1347.5   | 1375    |
| 1040.625 | 1058.75 | 1095.875 | 1125  | 1153.125                 | 1181.25 | 1209.375                                  | 1237.5                                   | 1265.625  | 1293.75 | 1321.875 | 1350     | 1378.125 | 1406.25 |
| 1063.75  | 1092.5  | 1121.25  | 1150  | 1178.75                  | 1207.5  | 1236.25                                   | 1265                                     | 1293.75   | 1322.5  | 1351.25  | 1380     | 1408.75  | 1437.5  |
| 1086.875 | 1116.25 | 1145.625 | 1175  | 1204.375                 | 1233.75 | 1263.125                                  | 1292.5                                   | 1321.875  | 1351.25 | 1380.625 | 1410     | 1439,375 | 1468.75 |
| 1110     | 1140    | 1170     | 1200  | 1230                     | 1260    | 1290                                      | 1320                                     | 1350      | 1380    | 1410     | 1440     | 14/0     | 1500    |
| 1133.125 | 1103.75 | 1194.375 | 1225  | 1205.625                 | 1285.25 | 1316.875                                  | 1347.5                                   | 1378.125  | 1408.75 | 1439.375 | 1470     | 1500.625 | 1531.25 |
| 1156.25  | 1187.5  | 1218.75  | 1250  | 1281.25                  | 1312.5  | 1343.75                                   | 1375                                     | 1406.25   | 1437.5  | 1468.75  | 1500     | 1581.25  | 1562.5  |
| 1179.375 | 1211.25 | 1243.125 | 1275  | 1306.875                 | 1338.75 | 1370.625                                  | 1402.5                                   | 1434.375  | 1466.25 | 1498.125 | 1530     | 1561.875 | 1593.75 |
| 1202.5   | 1235    | 1267.5   | 1300  | 1332.5                   | 1365    | 1397.5                                    | 1430                                     | 1462.5    | 1495    | 1527.5   | 1560     | 1592.5   | 1625    |
| 1225,625 | 1258.75 | 1291.875 | 1325  | 1358.125                 | 1391.25 | 1424.375                                  | 1457.5                                   | 149.0 625 | 1523.75 | 1000.875 | 1590     | 1823,125 | 1056.25 |
| 1071 075 | 1282.5  | 1316.25  | 1350  | 1303.75                  | 1417.5  | 1451.25                                   | 1485                                     | 1518.75   | 1552.5  | 1586.25  | 1620     | 1053.75  | 1667.5  |
| 12/1.875 | 1306.25 | 1340 625 | 13/5  | 1408.375                 | 1443.75 | 14/8.125                                  | 1512.5                                   | 1040 875  | 1081.25 | 1015 625 | 1650     | 1054.375 | 1/18./5 |
| 1295     | 1330    | 1365     | 1400  | 1435                     | 14/0    | 1505                                      | 1540                                     | 15/5      | 1610    | 1645     | 1680     | 1/15     | 1750    |
| 1318.125 | 1353.75 | 1389.375 | 1425  | 1400.025                 | 1495.25 | 1531.8/5                                  | 1567.5                                   | 1003.125  | 1638.75 | 10/4.3/5 | 1710     | 1745.525 | 1/81.25 |
| 1341.25  | 1377.5  | 1413.75  | 1450  | 1485.25                  | 1522.5  | 1538.75                                   | 1005                                     | 1631.25   | 1007.5  | 1703.75  | 1740     | 1775.25  | 1012.5  |
| 1304.375 | 1401.25 | 1438.125 | 14/5  | 1637.5                   | 1548.75 | 1000.625                                  | 1022.5                                   | 1009 375  | 1096.25 | 1733 125 | 1000     | 1806.875 | 1043.75 |
| 1307.5   | 1449.75 | 1402.0   | 1500  | 1000 100                 | 1001.00 | 1012.5                                    | 1000                                     | 1715 695  | 1769.75 | 1702.5   | 1990     | 1000 105 | 1000.05 |
| 1422.76  | 1479 5  | 1511.95  | 1550  | 1598.75                  | 1627 5  | 1866.25                                   | 1705                                     | 1749.76   | 1792 5  | 1921.25  | 1960     | 1808.75  | 1027 5  |
| 1400.70  | 1406.05 | 1011.20  | 1530  | 1814 275                 | 1862.75 | 1602 105                                  | 1700 5                                   | 1740.75   | 1011.05 | 1260 625 | 1900     | 1000.75  | 1069 75 |
| 1400.010 | 1430.23 | 1000.020 | (3/3  | 1014.070                 | 1043.13 | 1030.123                                  | 11 36.3                                  | 1111.0/3  | 1011.23 | 1000.020 | 1020     | 1363.013 | 1200.73 |

#### 1275 1300 1325 1350 1375 1400 1425 1450 1475 1500 1525 1550 1575 31 875 32.5 33 125 33 75 34 375 35 35 625 36.25 36 875 37.5 38 125 38 75 39 375 65 67.5 70 72.5 75 77.5 63.75 66.25 68.75 71.25 73.75 76.25 78.75 95.625 97.5 99.375 101.25 103.125 105 106.875 108.75 110.625 112.5 114.375 116.25 118,125 132.5 135 127.5 130 137.5 140 142.5 145 147.5 150 152.5 155 157.5 159.375 162.5 165.625 168.75 171.875 175 178.125 181.25 184.375 187.5 190.625 193.75 196.875 191.25 195 198.75 202.5 206.25 210 213.75 217.5 221.25 225 228.75 232.5 236 25 223.125 231.875 236.25 240.625 245 249.375 253.75 258.125 262.5 271.25 227.5 266.875 275.625 260 265 270 280 285 290 295 300 310 315 255 275 305 286.875 292.5 298.125 303.75 309.375 315 320.625 326.25 331.875 337.5 343.125 348.75 354.375 337.5 318.75 325 331.25 343.75 350 356.25 362.5 368.75 375 381.25 387.5 393.75 350.625 357.5 364.375 371.25 378.125 385 391.875 398.75 405.625 412.5 419.375 426.25 433,125 Resistor (ohm) 382 5 300 397.5 405 412 5 420 427 5 435 442 5 450 457 5 465 472 5 414.375 422.5 430.625 438.75 446.875 455 463.125 471.25 479.375 487.5 495.625 503.75 511.875 446.25 455 463.75 472.5 481.25 490 498.75 507.5 516.25 525 533.75 542.5 551.25 478.125 487.5 496.875 506.25 515.625 525 534.375 543.75 553.125 562.5 571.875 581.25 590.625 510 520 530 540 550 560 570 580 590 600 610 620 630 541.875 552 5 563.125 573.75 584.375 595 605.625 616.25 626.875 637.5 648 125 658 75 669.375 573.75 585 596.25 607.5 618.75 630 641.25 652.5 663.75 675 686.25 697.5 708.75 605.625 688.75 736.25 617.5 629.375 641.25 653.125 665 676.875 700.625 712.5 724.375 748.125 675 725 637.5 650 662.5 687.5 700 712.5 737.5 750 762.5 775 787.5 669.375 682.5 695.625 708.75 721.875 735 748.125 761.25 774.375 787.5 800.625 813.75 826.875 701.25 715 728.75 742.5 756.25 770 783.75 797.5 811.25 825 838.75 852.5 866.25 747.5 862.5 733.125 761.875 776.25 790.625 805 819.375 833.75 848.125 876.875 891.25 905.625 765 780 795 810 825 840 855 870 885 900 915 930 945 796.875 812.5 828.125 843.75 859.375 875 890.625 906.25 921.875 937.5 953.125 968.75 984.375 828.75 845 861.25 877.5 893.75 910 926.25 942.5 958.75 975 991.25 1007.5 1023.75 911.25 978.75 1012.5 860.625 877.5 894.375 928.125 945 961.875 995.625 1029.375 1046.25 1063.125 910 945 1015 1050 892.5 927.5 962.5 980 997.5 1032.5 1067.5 1085 1102.5 924.375 942.5 960.625 978.75 996.875 1015 1033.125 1051.25 1069.375 1087.5 1105.625 1123.75 1141.875 956 25 975 993.75 1012.5 1031 25 1050 1068 75 1087.5 1106.25 1125 1143 75 1162 5 1181 25 1007.5 1026.875 1046.25 1123.75 1162.5 1201.25 1220.625 988.125 1065.625 1085 1104.375 1143.125 1181.875 1140 1020 1040 1060 1080 1120 1160 1180 1200 1240 1260 1100 1220 1051.875 1072.5 1093.125 1113.75 1134.375 1155 1175.625 1196.25 1216.875 1237.5 1258.125 1278.75 1299.375 1083.75 1105 1126.25 1147.5 1168.75 1190 1211.25 1232.5 1253.75 1275 1296.25 1317.5 1338.75 1115.625 1137.5 1159.375 1181.25 1203 125 1225 1246.875 1268.75 1290.625 13125 1334.375 1356 25 1378.125 1147.5 1170 1192.5 1215 1237.5 1260 1282.5 1305 1327.5 1350 1372.5 1395 1417.5 1202.5 1179.375 1225.625 1248.75 1271.875 1295 1318.125 1341.25 1364.375 1387.5 1410.625 1433.75 1456.875 1211 25 1235 1258 75 1282 5 1306.25 1330 1353 75 1377 5 1401 25 1425 1449.75 1472 5 1496 25 1243.125 1267.5 1291.875 1316.25 1340.625 1365 1389.375 1413.75 1438.125 1462.5 1486.875 1511.25 1535.625 1475 1575 1275 1300 1325 1350 1375 1400 1425 1450 1500 1550 1525 1511.875 1306.875 1332.5 1358.125 1383 75 1409.375 1435 1460 625 1486.25 1537.5 1563.125 1588 75 1614 375 1338.75 1365 1391.25 1417.5 1443.75 1470 1498.25 1522.5 1548.75 1575 1601.25 1627.5 1653.75 1370.625 1397.5 1424.375 1451.25 1478.125 1505 1531.875 1558.75 1585.625 1612.5 1639.375 1666.25 1693.125 1402.5 1430 1457.5 1485 1512.5 1540 1567.5 1595 1622.5 1650 1677.5 1705 1732.5 1434.375 1462.5 1518.75 1575 1687.5 1743.75 1490.625 1546.875 1603.125 1631.25 1659.375 1715.625 1771.875 1466 25 1495 1523 75 1552 5 1581 25 1610 1638 75 1667.5 1696 25 1725 1753 75 1782 5 1811 25 1498.125 1527.5 1556.875 1586.25 1615.625 1645 1674.375 1703.75 1733.125 1762.5 1791.875 1821.25 1850.625 1560 1620 1680 1740 1770 1800 1860 1530 1590 1650 1710 1830 1890 1898.75 1561.875 1592.5 1623.125 1653.75 1684.375 1715 1745.625 1776.25 1806.875 1837.5 1868.125 1929.375 1593.75 1625 1656 25 1687.5 1718.75 1750 1781.25 1812.5 1843.75 1875 1906.25 1937.5 1968 75 1625 625 1657.5 1689 375 1721 25 1753.125 1785 1816.875 1848 75 1880 625 1912 5 1944 375 1976 25 2008 125 1657.5 1690 1722.5 1755 1787.5 1820 1852.5 1885 1917.5 1950 1982.5 2015 2047.5 1722.5 1855 1987.5 2053.75 1689.375 1755.625 1788.75 1821.875 1888.125 1921.25 1954.375 2020.625 2086.875 1721.25 1755 1788.75 1822.5 1856.25 1890 1923.75 1957.5 1991.25 2025 2058.75 2092.5 2126.25 1753.125 1787.5 1821.875 1856.25 1890.625 1925 1959.375 1993.75 2028.125 2062.5 2096.875 2131.25 2165.625 1785 1820 1855 1890 1960 1995 2030 2065 2100 2135 2205 2137.5 1816.875 1852.5 1888.125 1923.75 1959.375 1995 2030.625 2066.25 2101.875 2173.125 2208.75 2244.375 1848.75 1885 1921.25 1957.5 1993.75 2030 2066.25 2102.5 2138,75 2175 2211.25 2247.5 2283.75 1880 625 1917.5 1954.375 1991 25 2028 125 2065 2101.875 2138.75 2175.625 22125 2249 375 2286.25 2323 125 1912.5 1950 1987.5 2025 2062.5 2100 2137.5 2175 2212.5 2250 2287.5 2325 2362.5 1944.375 1982.5 2020.625 2058.75 2096.875 2135 2173.125 2211.25 2249.375 2287.5 2325.625 2363.75 2401.875 2363.75 1976 25 2015 2053 75 2092 5 2131.25 2170 2208.75 2247 5 2286 25 2325 2402 5 2441 25 2008.125 2047.5 2126.25 2244.375 2283.75 2323.125 2401.875 2441.25 2480.625 2086.875 2165.625 2205 2362.5

# Low Voltage Mode RC

www.btxonline.com

|      | Capacito | or (u⊢)       |          |        |          |                 |          |      |          |         |          |        |
|------|----------|---------------|----------|--------|----------|-----------------|----------|------|----------|---------|----------|--------|
| 1600 | 1625     | 1650          | 1675     | 1700   | 1725     | 1750            | 1775     | 1800 | 1825     | 1850    | 1875     | 1900   |
| 40   | 40.625   | 41.25         | 41.875   | 42.5   | 43.125   | 43.75           | 44.375   | 45   | 45.625   | 46.25   | 46.875   | 47.5   |
| 80   | 81.25    | 82.5          | 83.75    | 85     | 86.25    | 87.5            | 88.75    | 90   | 91.25    | 92.5    | 93.75    | 95     |
| 120  | 121.875  | 123.75        | 125.625  | 127.5  | 129.375  | 131.25          | 133.125  | 135  | 136.875  | 138.75  | 140.625  | 142.5  |
| 160  | 162.5    | 165           | 167.5    | 170    | 172.5    | 175             | 177.5    | 180  | 182.5    | 185     | 187.5    | 190    |
| 200  | 203.125  | 206.25        | 209.375  | 212.5  | 215.625  | 218.75          | 221.875  | 225  | 228.125  | 231.25  | 234.375  | 237.5  |
| 240  | 243.75   | 247.5         | 251.25   | 255    | 258.75   | 262.5           | 266.25   | 270  | 273.75   | 277.5   | 281.25   | 285    |
| 280  | 284.375  | 288.75        | 293.125  | 297.5  | 301.875  | 306.25          | 310.625  | 315  | 319.375  | 323.75  | 328.125  | 332.5  |
| 320  | 325      | 330           | 335      | 340    | 345      | 350             | 355      | 360  | 365      | 370     | 375      | 380    |
| 360  | 365.625  | 371.25        | 376.875  | 382.5  | 388,125  | 393.75          | 399.375  | 405  | 410.625  | 416.25  | 421.875  | 427.5  |
| 400  | 406.25   | 412.5         | 418.75   | 425    | 431.25   | 437.5           | 443.75   | 450  | 456.25   | 462.5   | 468.75   | 475    |
| 440  | 446 875  | 453.75        | 460.625  | 467.5  | 474 375  | 481.25          | 488 125  | 405  | 501 875  | 508.75  | 515 625  | 522.5  |
| 480  | 487.5    | 495           | 502.5    | 510    | 517.5    | 525             | 532.5    | 540  | 547.5    | 655     | 562.5    | 570    |
| 400  | 607.0    | 400<br>E20.05 | 544 975  | 552.5  | 517.5    | 569 76          | 570 975  | 540  | E02 125  | 601.05  | 600.275  | 617.5  |
| 520  | 520.125  | 530.25        | 544.375  | 502.5  | 500.025  | 505.75<br>C10.5 | 570.875  | 000  | 000.120  | 001.25  | 009.375  | 017.5  |
| 550  | 508.75   | 5/7.5         | 586.25   | 090    | 603.75   | 612.5           | 621.25   | 030  | 638.75   | 647.5   | 000.25   | 740.5  |
| 600  | 609.375  | 618.75        | 628.125  | 037.5  | 040.875  | 655.25          | 000.025  | 0/5  | 684.375  | 693.75  | 703.125  | /12.5  |
| 640  | 650      | 660           | 670      | 680    | 690      | 700             | /10      | /20  | 730      | 740     | 750      | 760    |
| 680  | 690.625  | 701.25        | 711.875  | 722.5  | 733.125  | 743.75          | 754.375  | 765  | 775.625  | 786.25  | 796.875  | 807.5  |
| 720  | 731.25   | 742.5         | 753.75   | 765    | 776.25   | 787.5           | 798.75   | 810  | 821.25   | 832.5   | 843.75   | 855    |
| 760  | 771.875  | 783.75        | 795.625  | 807.5  | 819.375  | 831.25          | 843.125  | 855  | 866.875  | 878.75  | 890.625  | 902.5  |
| 800  | 812.5    | 825           | 837,5    | 850    | 862.5    | 875             | 887.5    | 900  | 912.5    | 925     | 937.5    | 950    |
| 840  | 853.125  | 866.25        | 879.375  | 892.5  | 905.625  | 918.75          | 931.875  | 945  | 958.125  | 971.25  | 984.375  | 997.5  |
| 880  | 893.75   | 907.5         | 921.25   | 935    | 948.75   | 962.5           | 976.25   | 990  | 1003.75  | 1017.5  | 1031.25  | 1045   |
| 920  | 934.375  | 948.75        | 963.125  | 977.5  | 991.875  | 1006.25         | 1020.625 | 1035 | 1049.375 | 1063.75 | 1078.125 | 1092.5 |
| 960  | 975      | 990           | 1005     | 1020   | 1035     | 1050            | 1065     | 1080 | 1095     | 1110    | 1125     | 1140   |
| 1000 | 1015.625 | 1031.25       | 1046.875 | 1062.5 | 1078.125 | 1093.75         | 1109.375 | 1125 | 1140.625 | 1156.25 | 1171.875 | 1187.5 |
| 1040 | 1056.25  | 1072.5        | 1088.75  | 1105   | 1121.25  | 1137.5          | 1153.75  | 1170 | 1186.25  | 1202.5  | 1218.75  | 1235   |
| 1080 | 1096.875 | 1113.75       | 1130.625 | 1147.5 | 1164.375 | 1181.25         | 1198.125 | 1215 | 1231.875 | 1248.75 | 1265.625 | 1282.5 |
| 1120 | 1137.5   | 1155          | 1172.5   | 1190   | 1207.5   | 1225            | 1242.5   | 1260 | 1277.5   | 1295    | 1312.5   | 1330   |
| 1160 | 1178.125 | 1196.25       | 1214.375 | 1232.5 | 1250.625 | 1268.75         | 1286.875 | 1305 | 1323.125 | 1341.25 | 1359.375 | 1377.5 |
| 1200 | 1218 75  | 1237.5        | 1256.25  | 1275   | 1293 75  | 1312.5          | 1331.25  | 1350 | 1368 75  | 1387.5  | 1406.25  | 1425   |
| 1240 | 1259 375 | 1278 75       | 1298 125 | 1317.5 | 1336 875 | 1356.25         | 1375 625 | 1395 | 1414 375 | 1493 75 | 1453 125 | 1472 5 |
| 1000 | 1200.070 | 1200          | 1940     | 1900   | 1000.070 | 1400            | 1420     | 1440 | 1414.070 | 1400    | 1600     | 1690   |
| 1000 | 1940 695 | 1001 00       | 1201 075 | 1402.6 | 1400 105 | 1449.75         | 1464 976 | 1406 | 1606 606 | 1502.05 | 1546 975 | 1567.5 |
| 1000 | 1201.025 | 1400.5        | 1400 75  | 1402.5 | 1423.125 | 1443.75         | 1404.375 | 1400 | 1555.625 | 1020.20 | 1540.875 | 1007.5 |
| 1000 | 1301.25  | 1402.5        | 1420.75  | 1440   | 1400.25  | 1457.5          | 1506.75  | 1000 | 1551.25  | 1072.0  | 1090.75  | 1015   |
| 1400 | 1421.875 | 1443.75       | 1465.625 | 1487.5 | 1509.375 | 1531.25         | 1553.125 | 1575 | 1596.875 | 1618.75 | 1640.625 | 1662.5 |
| 1440 | 1462.5   | 1485          | 1507.5   | 1530   | 1552.5   | 15/5            | 1597.5   | 1620 | 1642.5   | 1665    | 1687.5   | 1/10   |
| 1480 | 1503.125 | 1526.25       | 1549.375 | 1572.5 | 1595.625 | 1618.75         | 1641.875 | 1665 | 1688.125 | 1711.25 | 1734.375 | 1757.5 |
| 1520 | 1543.75  | 1567.5        | 1591.25  | 1615   | 1638.75  | 1662.5          | 1686.25  | 1710 | 1733.75  | 1757.5  | 1781.25  | 1805   |
| 1560 | 1584.375 | 1608.75       | 1633.125 | 1657.5 | 1681.875 | 1706.25         | 1730.625 | 1755 | 1779.375 | 1803.75 | 1828.125 | 1852.5 |
| 1600 | 1625     | 1650          | 1675     | 1700   | 1725     | 1750            | 1775     | 1800 | 1825     | 1850    | 1875     | 1900   |
| 1640 | 1665.625 | 1691.25       | 1718.875 | 1742.5 | 1768.125 | 1793.75         | 1819.375 | 1845 | 1870.625 | 1896.25 | 1921.875 | 1947.5 |
| 1680 | 1708.25  | 1732.5        | 1758.75  | 1785   | 1811.25  | 1837.5          | 1863.75  | 1890 | 1916.25  | 1942.5  | 1968.75  | 1995   |
| 1720 | 1746.875 | 1773.75       | 1800.625 | 1827.5 | 1854.375 | 1881.25         | 1908.125 | 1935 | 1961.875 | 1988.75 | 2015.625 | 2042.5 |
| 1760 | 1787.5   | 1815          | 1842.5   | 1870   | 1897.5   | 1925            | 1952.5   | 1980 | 2007.5   | 2035    | 2062.5   | 2090   |
| 1800 | 1828.125 | 1856.25       | 1884.375 | 1912.5 | 1940.625 | 1968.75         | 1996.875 | 2025 | 2053.125 | 2081.25 | 2109.375 | 2137.5 |
| 1840 | 1868.75  | 1897.5        | 1926.25  | 1955   | 1983.75  | 2012.5          | 2041.25  | 2070 | 2098.75  | 2127.5  | 2156.25  | 2185   |
| 1880 | 1909.375 | 1938.75       | 1968.125 | 1997.5 | 2026.875 | 2056.25         | 2085.625 | 2115 | 2144.375 | 2173.75 | 2203.125 | 2232.5 |
| 1920 | 1950     | 1980          | 2010     | 2040   | 2070     | 2100            | 2130     | 2160 | 2190     | 2220    | 2250     | 2280   |
| 1960 | 1990.625 | 2021.25       | 2051.875 | 2082.5 | 2113.125 | 2143.75         | 2174.375 | 2205 | 2235.625 | 2265.25 | 2296.875 | 2327.5 |
| 2000 | 2031 25  | 2062.5        | 2093 75  | 2125   | 2156 25  | 2187.5          | 2218 75  | 2250 | 2281 25  | 2312.5  | 2343 75  | 2375   |
| 2040 | 2071.875 | 2103.75       | 2135 625 | 2167.5 | 2199 375 | 2231 25         | 2263 125 | 2205 | 2326 875 | 2358.75 | 2390.625 | 2422 5 |
| 2080 | 2112.5   | 2145          | 2177.5   | 2210   | 2242 5   | 2275            | 2307.5   | 2340 | 2372 5   | 2405    | 2437 5   | 2470   |
| 2120 | 2153 105 | 2186.95       | 2210 975 | 2252.5 | 2285 695 | 2318 75         | 2351 875 | 2395 | 2418 195 | 2451 25 | 2484 375 | 2517 5 |
| 2120 | 0100.120 | 2100.20       | 2219.070 | 2202.0 | 0000 75  | 2010.70         | 2001.073 | 0400 | 9469 75  | 2401.20 | 0504.05  | 2017.0 |
| 2100 | 2180.75  | 0000 75       | 0000 105 | 0007.5 | 2020.70  | 0402.05         | 2090.20  | 2400 | 2400.75  | 0540.75 | 2001.20  | 2000   |
| 2200 | 2234.375 | 2208.75       | 2303.125 | 2337.5 | 23/1.8/5 | 2400.25         | 2440.025 | 2475 | 2009.375 | 2043.75 | 25/8.125 | 2012.5 |
| 2240 | 2275     | 2310          | 2345     | 2350   | 2415     | 2450            | 2485     | 2520 | 2555     | 2590    | 2625     | 2660   |
| 2280 | 2315.625 | 2351.25       | 2386.875 | 2422.5 | 2458.125 | 2493.75         | 2529.375 | 2565 | 2600.625 | 2636.25 | 2671.875 | 2707.5 |
| 2320 | 2356.25  | 2392.5        | 2428.75  | 2465   | 2501.25  | 2537.5          | 2573.75  | 2610 | 2646.25  | 2682.5  | 2718.75  | 2755   |
| 2360 | 2396.875 | 2433.75       | 2470 625 | 2507.5 | 2544.375 | 2581.25         | 2618.125 | 2655 | 2691.875 | 2728.75 | 2765.625 | 2802.5 |
| 2400 | 2437.5   | 2475          | 2512.5   | 2550   | 2587.5   | 2625            | 2662.5   | 2700 | 2737.5   | 2775    | 2812.5   | 2850   |
| 2440 | 2478.125 | 2516.25       | 2554.375 | 2592.5 | 2630.625 | 2668.75         | 2706.875 | 2745 | 2783.125 | 2821.25 | 2859.375 | 2897.5 |
| 2480 | 2518.75  | 2557.5        | 2596.25  | 2635   | 2673.75  | 2712.5          | 2751.25  | 2790 | 2828.75  | 2867.5  | 2906.25  | 2945   |
| 2620 | 9550 375 | 2508 75       | 2838 125 | 2877.5 | 2716 875 | 2758 25         | 2705 825 | 2835 | 2874 375 | 2013 75 | 2052 125 | 2002 5 |

|    | 1925     | 1950    | 1975     | 2000 | 2025     | 2050    | 2075     | 2100   | 2125     | 2150    | 2175     | 2200 | 2225     |
|----|----------|---------|----------|------|----------|---------|----------|--------|----------|---------|----------|------|----------|
|    | 48.125   | 48.75   | 49.375   | 50   | 50.625   | 51.25   | 51.875   | 52.5   | 53.125   | 53.75   | 54.375   | 55   | 55.625   |
|    | 96.25    | 97.5    | 98.75    | 100  | 101.25   | 102.5   | 103.75   | 105    | 106.25   | 107.5   | 108.75   | 110  | 111.25   |
|    | 144.375  | 146.25  | 148.125  | 150  | 151.875  | 153.75  | 155.625  | 157.5  | 159.375  | 161.25  | 163.125  | 165  | 166.875  |
|    | 192.5    | 195     | 197.5    | 200  | 202.5    | 205     | 207.5    | 210    | 212.5    | 215     | 217.5    | 220  | 222.5    |
|    | 240.625  | 243.75  | 246.875  | 250  | 253.125  | 256.25  | 259.375  | 262.5  | 265.625  | 268.75  | 271.875  | 275  | 278.125  |
|    | 288.75   | 292.5   | 296.25   | 300  | 303.75   | 307.5   | 311.25   | 315    | 318.75   | 322.5   | 326.25   | 330  | 333.75   |
|    | 336.875  | 341.25  | 345.625  | 350  | 354.375  | 358.75  | 363.125  | 367.5  | 371.875  | 376.25  | 380.625  | 385  | 389.375  |
|    | 385      | 390     | 395      | 400  | 405      | 410     | 415      | 420    | 425      | 430     | 435      | 440  | 445      |
|    | 433.125  | 438.75  | 444.375  | 450  | 455.625  | 461.25  | 466.875  | 472.5  | 478.125  | 483.75  | 489.375  | 495  | 500.625  |
|    | 481.25   | 487.5   | 493.75   | 500  | 506.25   | 512.5   | 518.75   | 525    | 531.25   | 537.5   | 543.75   | 550  | 556.25   |
| ~  | 529.375  | 536.25  | 543 125  | 550  | 556 875  | 563 75  | 570 625  | 577.5  | 584.375  | 591.25  | 598 125  | 605  | 611 875  |
| E  | 577 5    | 585     | 502.5    | 800  | 607.5    | 615     | 622.5    | 630    | 837.5    | 645     | 852.5    | 660  | 667.5    |
| 5  | 625 625  | 633.75  | 641.975  | 650  | 658 125  | 666.95  | 674 375  | 682.5  | 600 625  | 698 75  | 706 875  | 715  | 723 125  |
| 9  | 673 75   | 692.5   | 691.25   | 700  | 709.75   | 717.5   | 728.25   | 795    | 749 75   | 759.5   | 761.25   | 710  | 779 76   |
| p  | 701 975  | 701.05  | 740 605  | 750  | 750 976  | 769.75  | 720.20   | 707.5  | 706 975  | 000.00  | 915 695  | 006  | 024 975  |
| st | 721.075  | 731.20  | 740.025  | 750  | 759.375  | 708.75  | //6.125  | /5/.5  | /90.8/5  | 000.25  | 015.025  | 020  | 034.370  |
| S. | 770      | /80     | 790      | 800  | 810      | 020     | 830      | 840    | 005      | 005     | 018      | 000  | 890      |
| ř  | 818.125  | 828.75  | 839.375  | 850  | 860.625  | 871.25  | 881.875  | 892.5  | 903.125  | 913.75  | 924.375  | 935  | 945.625  |
| _  | 865.25   | 8//.5   | 888.75   | 900  | 911.25   | 922.5   | 933.75   | 945    | 956.25   | 967.5   | 978.75   | 990  | 1001.25  |
|    | 914.375  | 926.25  | 938.125  | 950  | 961.875  | 973.75  | 985.625  | 897.5  | 1009.375 | 1021.25 | 1033.125 | 1045 | 1056.875 |
|    | 962.5    | 975     | 987.5    | 1000 | 1012.5   | 1025    | 1037.5   | 1050   | 1062.5   | 1075    | 1087.5   | 1100 | 1112.5   |
|    | 1010.625 | 1023.75 | 1036.875 | 1050 | 1063.125 | 1076.25 | 1089.375 | 1102.5 | 1115.625 | 1128.75 | 1141.875 | 1155 | 1168.125 |
|    | 1058.75  | 1072.5  | 1086.25  | 1100 | 1113.75  | 1127.5  | 1141.25  | 1155   | 1168.75  | 1182.5  | 1196.25  | 1210 | 1223.75  |
|    | 1106.875 | 1121.25 | 1135.625 | 1150 | 1164.375 | 1178.75 | 1193.125 | 1207.5 | 1221.875 | 1236.25 | 1250.625 | 1265 | 1279.375 |
|    | 1155     | 1170    | 1185     | 1200 | 1215     | 1230    | 1245     | 1260   | 1275     | 1290    | 1305     | 1320 | 1335     |
|    | 1203.125 | 1218.75 | 1234.375 | 1250 | 1265.625 | 1281.25 | 1296.875 | 1312.5 | 1328.125 | 1343.75 | 1359.375 | 1375 | 1390.625 |
|    | 1251.25  | 1267.5  | 1283.75  | 1300 | 1316.25  | 1332.5  | 1348.75  | 1365   | 1381.25  | 1397.5  | 1413.75  | 1430 | 1446.25  |
|    | 1299.375 | 1316.25 | 1333.125 | 1350 | 1366.875 | 1383.75 | 1400.625 | 1417.5 | 1434.375 | 1451.25 | 1468.125 | 1485 | 1501.875 |
|    | 1347.5   | 1365    | 1382.5   | 1400 | 1417.5   | 1435    | 1452.5   | 1470   | 1487.5   | 1505    | 1522.5   | 1540 | 1557.5   |
|    | 1395.625 | 1413.75 | 1431.875 | 1450 | 1468.125 | 1486.25 | 1504.375 | 1522.5 | 1540.625 | 1558.75 | 1576.875 | 1595 | 1613.125 |
|    | 1443.75  | 1462.5  | 1481.25  | 1500 | 1518.75  | 1537.5  | 1556.25  | 1575   | 1593.75  | 1612.5  | 1631.25  | 1650 | 1668.75  |
|    | 1491.875 | 1511.25 | 1530.625 | 1550 | 1569.375 | 1588.75 | 1608.125 | 1627.5 | 1646.875 | 1666.25 | 1685.625 | 1705 | 1724.375 |
|    | 1540     | 1560    | 1580     | 1600 | 1620     | 1640    | 1660     | 1680   | 1700     | 1720    | 1740     | 1760 | 1780     |
|    | 1588.125 | 1608.75 | 1629.375 | 1650 | 1670.625 | 1691.25 | 1711.875 | 1732.5 | 1753.125 | 1773.75 | 1794.375 | 1815 | 1835.625 |
|    | 1636.25  | 1657.5  | 1678.75  | 1700 | 1721.25  | 1742.5  | 1763.75  | 1785   | 1806.25  | 1827.5  | 1848.75  | 1870 | 1891.25  |
|    | 1684.375 | 1706.25 | 1728 125 | 1750 | 1771.875 | 1793 75 | 1815.625 | 1837.5 | 1859.375 | 1881.25 | 1903 125 | 1925 | 1946 875 |
|    | 1732.5   | 1755    | 1777.5   | 1800 | 1822.5   | 1845    | 1867.5   | 1890   | 1912.5   | 1935    | 1957.5   | 1980 | 2002.5   |
|    | 1780 625 | 1803 75 | 1826 875 | 1850 | 1873 125 | 1896.25 | 1919 375 | 1942 5 | 1965 625 | 1988 75 | 2011 875 | 2035 | 2058 125 |
|    | 1999 75  | 1852.5  | 1976.25  | 1000 | 1029 75  | 1047.5  | 1071.25  | 1005   | 2018 75  | 20/2 5  | 2066 25  | 2000 | 2113 75  |
|    | 1876 875 | 1901 25 | 1925 625 | 1950 | 1974 375 | 1998 75 | 2023 125 | 2047.5 | 2071 875 | 2096.25 | 2120 625 | 2145 | 2169 375 |
|    | 1025     | 1950    | 1975     | 2000 | 2025     | 2050    | 2075     | 2100   | 2195     | 2150    | 2175     | 2200 | 2025     |
|    | 1079 135 | 1009 75 | 2024.275 | 2000 | 2025     | 0101.06 | 2075     | 0150.5 | 0170 105 | 9909 75 | 0000.975 | 2200 | 0000 806 |
|    | 1973.123 | 1890.75 | 2024.375 | 2000 | 2013.025 | 2101.20 | 2120.073 | 2152.5 | 2170.123 | 2203.75 | 2228.373 | 2235 | 2200.023 |
|    | 2021.25  | 2047.3  | 2073.75  | 2100 | 2120.23  | 2102.0  | 21/0./3  | 2200   | 2231.23  | 2237.5  | 2203.75  | 2010 | 2000.20  |
|    | 2009.3/5 | 2090.25 | 2123.123 | 2150 | 21/0.0/5 | 2203.75 | 2230.020 | 2201.0 | 2204.3/5 | 2311.25 | 2330.125 | 2005 | 2081.0/5 |
|    | 2117.5   | 2145    | 21/2.5   | 2200 | 2227.5   | 2205    | 2282.0   | 2310   | 2337.5   | 2305    | 2392.5   | 2420 | 2447.5   |
|    | 2165.625 | 2193.75 | 2221.8/3 | 2250 | 22/8.125 | 2306.25 | 2334.375 | 2302.5 | 2390.025 | 2418.75 | 2440.875 | 2475 | 2503.125 |
|    | 2213.75  | 2242.5  | 2271.25  | 2300 | 2328.75  | 2357.5  | 2386.25  | 2415   | 2443.75  | 2472.5  | 2501.25  | 2530 | 2558.75  |
|    | 2261.875 | 2291.25 | 2320.625 | 2350 | 2379.375 | 2408.75 | 2438.125 | 2467.5 | 2496.875 | 2526.25 | 2555.625 | 2585 | 2614.375 |
|    | 2310     | 2340    | 2370     | 2400 | 2430     | 2460    | 2490     | 2520   | 2550     | 2580    | 2610     | 2640 | 2670     |
|    | 2358.125 | 2388.75 | 2419.375 | 2450 | 2480.625 | 2511.25 | 2541.875 | 2572.5 | 2603.125 | 2633.75 | 2664.375 | 2695 | 2725.625 |
|    | 2405.25  | 2437.5  | 2468.75  | 2500 | 2531.25  | 2562.5  | 2593.75  | 2625   | 2656.25  | 2687.5  | 2718.75  | 2750 | 2781.25  |
|    | 2454.375 | 2486.25 | 2518.125 | 2550 | 2581.875 | 2613.75 | 2645.625 | 2677.5 | 2709.375 | 2741.25 | 2773.125 | 2805 | 2836.875 |
|    | 2502.5   | 2535    | 2567.5   | 2600 | 2632.5   | 2665    | 2697.5   | 2730   | 2762.5   | 2795    | 2827.5   | 2860 | 2892.5   |
|    | 2550.625 | 2583.75 | 2616.875 | 2650 | 2683.125 | 2716.25 | 2749.375 | 2782.5 | 2815.625 | 2848.75 | 2881.875 | 2915 | 2948.125 |
|    | 2598.75  | 2632.5  | 2666.25  | 2700 | 2733.75  | 2767.5  | 2801.25  | 2835   | 2868.75  | 2902.5  | 2936.25  | 2970 | 3003.75  |
|    | 2646.875 | 2681.25 | 2715.625 | 2750 | 2784.375 | 2818.75 | 2853.125 | 2887.5 | 2921.875 | 2956.25 | 2990.625 | 3025 | 3059.375 |
|    | 2695     | 2730    | 2765     | 2800 | 2835     | 2870    | 2905     | 2940   | 2975     | 3010    | 3045     | 3080 | 3115     |
|    | 2743.125 | 2778.75 | 2814.375 | 2850 | 2885.625 | 2921.25 | 2956.875 | 2992.5 | 3028.125 | 3063.75 | 3099.375 | 3135 | 3170.625 |
|    | 2791.25  | 2827.5  | 2863.75  | 2900 | 2936.25  | 2972.5  | 3008.75  | 3045   | 3081.25  | 3117.5  | 3153.75  | 3190 | 3226.25  |
|    | 2839.375 | 2876.25 | 2913.125 | 2950 | 2986.875 | 3023.75 | 3060.625 | 3097.5 | 3134.375 | 3171.25 | 3208.125 | 3245 | 3281.875 |
|    | 2887.5   | 2925    | 2962.5   | 3000 | 3037.5   | 3075    | 3112.5   | 3150   | 3187.5   | 3225    | 3262.5   | 3300 | 3337.5   |
|    | 2935.625 | 2973.75 | 3011.875 | 3050 | 3088.125 | 3126.25 | 3164.375 | 3202.5 | 3240.625 | 3278.75 | 3316.875 | 3355 | 3393.125 |
|    | 2983.75  | 3022.5  | 3061.25  | 3100 | 3138.75  | 3177.5  | 3216.25  | 3255   | 3293.75  | 3332.5  | 3371.25  | 3410 | 3448.75  |
|    | 3031.875 | 3071.25 | 3110.625 | 3150 | 3189.375 | 3228 75 | 3268.125 | 3307.5 | 3346.875 | 3386.25 | 3425 625 | 3465 | 3504 375 |
|    |          |         |          |      |          |         |          |        |          |         |          |      |          |

# Low Voltage Mode RC

|      | Capacito | or (uF) |          |        |          |         |          |      |          |         |          |        |
|------|----------|---------|----------|--------|----------|---------|----------|------|----------|---------|----------|--------|
| 1600 | 1625     | 1650    | 1675     | 1700   | 1725     | 1750    | 1775     | 1800 | 1825     | 1850    | 1875     | 1900   |
| 40   | 40.625   | 41.25   | 41.875   | 42.5   | 43.125   | 43.75   | 44.375   | 45   | 45.625   | 46.25   | 46.875   | 47.    |
| 80   | 81.25    | 82.5    | 83.75    | 85     | 86.25    | 87.5    | 88.75    | 90   | 91.25    | 92.5    | 93.75    | 9      |
| 120  | 121.875  | 123.75  | 125.625  | 127.5  | 129.375  | 131.25  | 133.125  | 135  | 136.875  | 138.75  | 140.625  | 142.   |
| 160  | 162.5    | 165     | 167.5    | 170    | 172.5    | 175     | 177.5    | 180  | 182.5    | 185     | 187.5    | 190    |
| 200  | 203.125  | 206.25  | 209.375  | 212.5  | 215.625  | 218.75  | 221.875  | 225  | 228.125  | 231.25  | 234.375  | 237.   |
| 240  | 243.75   | 247.5   | 251.25   | 255    | 258.75   | 262.5   | 266.25   | 270  | 273.75   | 277.5   | 281.25   | 28     |
| 280  | 284.375  | 288.75  | 293.125  | 297.5  | 301.875  | 306.25  | 310.625  | 315  | 319.375  | 323.75  | 328.125  | 332.5  |
| 320  | 325      | 330     | 335      | 340    | 345      | 350     | 355      | 360  | 365      | 370     | 375      | 380    |
| 360  | 365.625  | 371.25  | 376.875  | 382.5  | 388.125  | 393.75  | 399.375  | 405  | 410.625  | 416.25  | 421.875  | 427.   |
| 400  | 406.25   | 412.5   | 418.75   | 425    | 431.25   | 437.5   | 443.75   | 450  | 456.25   | 462.5   | 468.75   | 473    |
| 440  | 446.875  | 453.75  | 460.625  | 467.5  | 474.375  | 481.25  | 488,125  | 495  | 501.875  | 508.75  | 515.625  | 522.3  |
| 480  | 487.5    | 495     | 502.5    | 510    | 517.5    | 525     | 532.5    | 540  | 547.5    | 555     | 562.5    | 570    |
| 520  | 528 125  | 536.25  | 544 375  | 552.5  | 560.625  | 568.75  | 576.875  | 585  | 593,125  | 601.25  | 609 375  | 617.   |
| 560  | 568 75   | 577.5   | 586.25   | 595    | 603.75   | 612.5   | 621.25   | 630  | 638.75   | 647.5   | 656 25   | 66     |
| 600  | 609 375  | 618 75  | 628 125  | 837.5  | 646 875  | 858.25  | 665 625  | 875  | 684 375  | 693 75  | 703 125  | 712    |
| 640  | 650      | 680     | 870      | 680    | 690      | 200     | 710      | 720  | 730      | 740     | 750      | 760    |
| 690  | 690.625  | 701.25  | 711.975  | 722.6  | 733 135  | 743.75  | 764 375  | 765  | 775.625  | 796.95  | 796.875  | 907    |
| 790  | 731.95   | 749.5   | 753.75   | 765    | 778.95   | 797.5   | 708.75   | P10  | 891.95   | 932.5   | 842 75   | 007.0  |
| 720  | 731.23   | 742.0   | 705.70   | 007.5  | 010.23   | 101.5   | 780.75   | 010  | 021.20   | 032.3   | 043.75   | 000    |
| 700  | 111.0/5  | /03./5  | 795.625  | 607.5  | 019.3/5  | 031.20  | 043.125  | 000  | 000.075  | 0/0./0  | 090.025  | 902.3  |
| 008  | 612.5    | 825     | 637.5    | 850    | 862.5    | 8/5     | 001 075  | 900  | 912.5    | 925     | 837.5    | 950    |
| 840  | 853.125  | 866.25  | 879.375  | 892.5  | 905.625  | 918.75  | 931.875  | 945  | 958.125  | 971.25  | 984.375  | 997.9  |
| 880  | 893.75   | 907.5   | 921.25   | 935    | 948.75   | 962.5   | 976.25   | 990  | 1003.75  | 1017.5  | 1031.25  | 1048   |
| 920  | 934.375  | 948.75  | 963.125  | 977.5  | 991.875  | 1006.25 | 1020.625 | 1035 | 1049.375 | 1063.75 | 1078.125 | 1092.3 |
| 960  | 975      | 990     | 1005     | 1020   | 1035     | 1050    | 1065     | 1080 | 1095     | 1110    | 1125     | 1140   |
| 1000 | 1015.625 | 1031.25 | 1046.875 | 1062.5 | 1078.125 | 1093.75 | 1109.375 | 1125 | 1140.625 | 1156.25 | 1171.875 | 1187.  |
| 1040 | 1056.25  | 1072.5  | 1088.75  | 1105   | 1121.25  | 1137.5  | 1153.75  | 1170 | 1186.25  | 1202.5  | 1218.75  | 123    |
| 1080 | 1096.875 | 1113.75 | 1130.625 | 1147.5 | 1164.375 | 1181.25 | 1198.125 | 1215 | 1231.875 | 1248.75 | 1265.625 | 1282.  |
| 1120 | 1137.5   | 1155    | 1172.5   | 1190   | 1207.5   | 1225    | 1242.5   | 1260 | 1277.5   | 1295    | 1312.5   | 1330   |
| 1160 | 1178.125 | 1196.25 | 1214.375 | 1232.5 | 1250.625 | 1268.75 | 1286.875 | 1305 | 1323.125 | 1341.25 | 1359.375 | 1377.  |
| 1200 | 1218.75  | 1237.5  | 1256.25  | 1275   | 1293.75  | 1312.5  | 1331.25  | 1350 | 1368.75  | 1387.5  | 1406.25  | 142    |
| 1240 | 1259.375 | 1278.75 | 1298.125 | 1317.5 | 1336.875 | 1356.25 | 1375.625 | 1395 | 1414.375 | 1433.75 | 1453.125 | 1472.5 |
| 1280 | 1300     | 1320    | 1340     | 1360   | 1380     | 1400    | 1420     | 1440 | 1460     | 1480    | 1500     | 1520   |
| 1320 | 1340.625 | 1361.25 | 1381.875 | 1402.5 | 1423.125 | 1443.75 | 1464.375 | 1485 | 1505.625 | 1526.25 | 1546.875 | 1567.5 |
| 1360 | 1381.25  | 1402.5  | 1423.75  | 1445   | 1466.25  | 1487.5  | 1508.75  | 1530 | 1551.25  | 1572.5  | 1593.75  | 1613   |
| 1400 | 1421.875 | 1443.75 | 1465.625 | 1487.5 | 1509.375 | 1531.25 | 1553.125 | 1575 | 1596.875 | 1618.75 | 1640.625 | 1662.  |
| 1440 | 1462.5   | 1485    | 1507.5   | 1530   | 1552.5   | 1575    | 1597.5   | 1620 | 1642.5   | 1665    | 1687.5   | 1710   |
| 1480 | 1503.125 | 1526.25 | 1549.375 | 1572.5 | 1595.625 | 1618.75 | 1641.875 | 1665 | 1688.125 | 1711.25 | 1734.375 | 1757.  |
| 1520 | 1543.75  | 1567.5  | 1591.25  | 1615   | 1638.75  | 1662.5  | 1686.25  | 1710 | 1733.75  | 1757.5  | 1781.25  | 1803   |
| 1560 | 1584.375 | 1608.75 | 1633.125 | 1657.5 | 1681.875 | 1706.25 | 1730.625 | 1755 | 1779.375 | 1803.75 | 1828.125 | 1852.5 |
| 1600 | 1625     | 1650    | 1675     | 1700   | 1725     | 1750    | 1775     | 1800 | 1825     | 1850    | 1875     | 1900   |
| 1640 | 1665.625 | 1691.25 | 1716.875 | 1742.5 | 1768,125 | 1793.75 | 1819.375 | 1845 | 1870.625 | 1896.25 | 1921.875 | 1947.  |
| 1680 | 1706 25  | 1732.5  | 1758.75  | 1785   | 1811.25  | 1837.5  | 1863.75  | 1890 | 1916.25  | 1942.5  | 1968.75  | 1995   |
| 1720 | 1746 875 | 1773.75 | 1800 625 | 1827.5 | 1854 375 | 1881.25 | 1908 125 | 1935 | 1961.875 | 1988 75 | 2015 625 | 2042   |
| 1760 | 1787.5   | 1815    | 1842.5   | 1870   | 1897.5   | 1925    | 1952.5   | 1980 | 2007 5   | 2035    | 2062.5   | 209/   |
| 1800 | 1828 125 | 1856.25 | 1884 375 | 1912.5 | 1940 625 | 1968 75 | 1996 875 | 2025 | 2053 125 | 2081 25 | 2109 375 | 2137   |
| 1840 | 1868 75  | 1897.5  | 1926.25  | 1955   | 1983 75  | 2012.5  | 2041 25  | 2070 | 2098 75  | 2127.5  | 2156.25  | 219    |
| 1880 | 1000.75  | 1038.75 | 1968 125 | 1907 6 | 2026.875 | 2058.25 | 2085 625 | 2115 | 2144 375 | 2173.75 | 2203 125 | 2002   |
| 1020 | 1050     | 1090    | 2010     | 2040   | 2020.070 | 2100    | 2130     | 2160 | 2100     | 2000    | 9250     | 200    |
| 1920 | 1000 000 | 0001.00 | 2010     | 2040   | 20/0     | 2100    | 2130     | 2160 | 2190     | 0000.00 | 2250     | 0207   |
| 0000 | 0001.05  | 2021.25 | 2001.879 | 2082.5 | 2113.125 | 2143.73 | 2174.375 | 2205 | 0001.020 | 2200.20 | 2290.8/5 | 2327.5 |
| 2000 | 2031.25  | 2002.5  | 2093.75  | 2125   | 2155.25  | 2187.5  | 2218.75  | 2250 | 2281.25  | 2312.5  | 2343.75  | 23/3   |
| 2040 | 20/1.8/5 | 2103.75 | 2135.625 | 2167.5 | 2199,375 | 2231.25 | 2263.125 | 2295 | 2326.875 | 2358.75 | 2390.525 | 2422.  |
| 2080 | 2112.5   | 2145    | 21/7.5   | 2210   | 2242.5   | 22/5    | 2307.5   | 2340 | 23/2.5   | 2405    | 2437.5   | 247    |
| 2120 | 2153.125 | 2186.25 | 2219.375 | 2252.5 | 2285.625 | 2318.75 | 2351.875 | 2385 | 2418.125 | 2451.25 | 2484.375 | 2517.  |
| 2160 | 2193.75  | 2227.5  | 2261.25  | 2295   | 2328.75  | 2362.5  | 2396.25  | 2430 | 2463.75  | 2497.5  | 2531.25  | 256    |
| 2200 | 2234.375 | 2268.75 | 2303 125 | 2337.5 | 2371.875 | 2406.25 | 2440.625 | 2475 | 2509.375 | 2543.75 | 2578.125 | 2612.5 |
| 2240 | 2275     | 2310    | 2345     | 2380   | 2415     | 2450    | 2485     | 2520 | 2555     | 2590    | 2625     | 266    |
| 2280 | 2315.625 | 2351.25 | 2386.875 | 2422.5 | 2458.125 | 2493.75 | 2529.375 | 2565 | 2600.625 | 2636.25 | 2671.875 | 2707.  |
| 2320 | 2356.25  | 2392.5  | 2428.75  | 2465   | 2501.25  | 2537.5  | 2573.75  | 2610 | 2646.25  | 2682.5  | 2718.75  | 275    |
| 2360 | 2396.875 | 2433.75 | 2470 625 | 2507.5 | 2544.375 | 2581.25 | 2618.125 | 2655 | 2691.875 | 2728.75 | 2765.625 | 2802.  |
| 2400 | 2437.5   | 2475    | 2512.5   | 2550   | 2587.5   | 2625    | 2662.5   | 2700 | 2737.5   | 2775    | 2812.5   | 2850   |
| 2440 | 2478.125 | 2516.25 | 2554.375 | 2592.5 | 2630.625 | 2668.75 | 2708.875 | 2745 | 2783.125 | 2821.25 | 2859.375 | 2897.  |
| 2480 | 2518.75  | 2557.5  | 2596.25  | 2635   | 2873.75  | 2712.5  | 2751.25  | 2790 | 2828.75  | 2867.5  | 2906.25  | 294    |
| 2520 | 2559.375 | 2598.75 | 2638.125 | 2677.5 | 2716.875 | 2758.25 | 2795.625 | 2835 | 2874.375 | 2913.75 | 2953.125 | 2992.5 |

# Low Voltage Mode RC

|    | 2575     | 2600 | 2625      | 2650    | 2675     | 2700   | 2725     | 2750    | 2775     | 2800 | 2825     | 2850    | 2875     |
|----|----------|------|-----------|---------|----------|--------|----------|---------|----------|------|----------|---------|----------|
|    | 64.375   | 65   | 65.625    | 66.25   | 66.875   | 67.5   | 68.125   | 68.75   | 69.375   | 70   | 70.625   | 71.25   | 71.875   |
|    | 128.75   | 130  | 131.25    | 132.5   | 133.75   | 135    | 136.25   | 137.5   | 138.75   | 140  | 141.25   | 142.5   | 143.75   |
|    | 193 125  | 195  | 196.875   | 198 75  | 200 625  | 202.5  | 204 375  | 206.25  | 208 125  | 210  | 211 875  | 213.75  | 215 625  |
|    | 257.5    | 260  | 262.5     | 265     | 267.5    | 270    | 272.5    | 275     | 277.5    | 280  | 282.5    | 285     | 287.5    |
|    | 201 975  | 205  | 329 125   | 391.35  | 224 275  | 997.6  | 340.635  | 2/2 75  | 346 975  | 260  | 353 125  | 258.25  | 250 275  |
|    | 206.05   | 300  | 202 75    | 207.5   | 401.05   | 405    | 409.75   | 412.5   | 416.05   | 420  | 402.75   | 497.6   | 431.35   |
|    | 300.23   | 390  | 393.75    | 100 75  | 401.25   | 405    | 400.73   | 412.0   | 410.23   | 420  | 423.15   | 427.5   | 401.20   |
|    | 450.525  | 455  | 458.375   | 403.75  | 408.125  | 472.5  | 4/6.8/5  | 401.25  | 485.025  | 490  | 494.375  | 485.75  | 503,125  |
|    | 515      | 520  | 525       | 530     | 535      | 540    | 545      | 550     | 555      | 560  | 565      | 5/0     | 5/5      |
|    | 579.375  | 585  | 590.625   | 596.25  | 601.875  | 607.5  | 613.125  | 618.75  | 624.375  | 630  | 635.625  | 641.25  | 646.875  |
|    | 643.75   | 650  | 656.25    | 662.5   | 668.75   | 675    | 681.25   | 687.5   | 693.75   | 700  | 706.25   | 712.5   | 718.75   |
| Ê  | 708.125  | 715  | 721.875   | 728.75  | 735.625  | 742.5  | 749.375  | 756.25  | 763.125  | 770  | 776.875  | 783.75  | 790.625  |
| E  | 772.5    | 780  | 787.5     | 795     | 802.5    | 810    | 817.5    | 825     | 832.5    | 840  | 847.5    | 855     | 862.5    |
| 0  | 836.875  | 845  | 853.125   | 861.25  | 869.375  | 877.5  | 885.625  | 893.75  | 901.875  | 910  | 918.125  | 926.25  | 934.375  |
| -  | 901.25   | 910  | 918.75    | 927.5   | 936.25   | 945    | 953.75   | 962.5   | 971.25   | 980  | 988.75   | 997.5   | 1006.25  |
| 9  | 965.625  | 975  | 984.375   | 993.75  | 1003.125 | 1012.5 | 1021.875 | 1031.25 | 1040.625 | 1050 | 1059.375 | 1068.75 | 1078.125 |
| 10 | 1030     | 1040 | 1050      | 1060    | 1070     | 1080   | 1090     | 1100    | 1110     | 1120 | 1130     | 1140    | 1150     |
| ě  | 1094.375 | 1105 | 1115.625  | 1126.25 | 1136.875 | 1147.5 | 1158.125 | 1168.75 | 1179.375 | 1190 | 1200.625 | 1211.25 | 1221.875 |
| £  | 1158.75  | 1170 | 1181.25   | 1192.5  | 1203.75  | 1215   | 1226.25  | 1237.5  | 1248.75  | 1260 | 1271.25  | 1282.5  | 1293.75  |
|    | 1223.125 | 1235 | 1246.875  | 1258 75 | 1270.625 | 1282.5 | 1294.375 | 1306.25 | 1318,125 | 1330 | 1341.875 | 1353.75 | 1365.625 |
|    | 1287.5   | 1300 | 1312.5    | 1325    | 1337.5   | 1350   | 1362.5   | 1375    | 1387.5   | 1400 | 1412.5   | 1425    | 1437.5   |
|    | 1951 875 | 1385 | 1978 195  | 1301.95 | 1404 375 | 1417.5 | 1430 625 | 1443 75 | 1456 875 | 1470 | 1483 125 | 1408.95 | 1500 375 |
|    | 1416.25  | 1490 | 1443 75   | 1457.5  | 1471.25  | 1495   | 1498 75  | 1512.5  | 1526.25  | 1540 | 1553 75  | 1587.5  | 1581 25  |
|    | 1410.23  | 1400 | 1600.975  | 1609.75 | 14/1.23  | 1400   | 1480.75  | 1012.0  | 1520.25  | 1040 | 1004.975 | 1007.0  | 1001.20  |
|    | 1400.025 | 1495 | 1009.575  | 1020.70 | 1036.125 | 1002.0 | 1000.075 | 1001.20 | 1093.025 | 1010 | 1024.373 | 1000.70 | 1055.125 |
|    | 1545     | 1560 | 15/5      | 1590    | 1605     | 1620   | 1635     | 1000    | 1005     | 1580 | 1695     | 1/10    | 1725     |
|    | 1609.375 | 1625 | 1640.625  | 1656.25 | 16/1.8/5 | 1687.5 | 1703.125 | 1/18.75 | 1734.375 | 1750 | 1765.625 | 1/81.25 | 1/96.875 |
|    | 16/3.75  | 1690 | 1708.25   | 1/22.5  | 1/38./5  | 1/55   | 1//1.25  | 1/8/.5  | 1803.75  | 1820 | 1836.25  | 1852.5  | 1868.75  |
|    | 1738.125 | 1755 | 1771.875  | 1788.75 | 1805.625 | 1822.5 | 1839.375 | 1856.25 | 1873.125 | 1890 | 1906.875 | 1923.75 | 1940.625 |
|    | 1802.5   | 1820 | 1837.5    | 1855    | 1872.5   | 1890   | 1907.5   | 1925    | 1942.5   | 1960 | 1977.5   | 1995    | 2012.5   |
|    | 1866.875 | 1885 | 1903.125  | 1921.25 | 1939.375 | 1957.5 | 1975.625 | 1993.75 | 2011.875 | 2030 | 2048.125 | 2066.25 | 2084.375 |
|    | 1931.25  | 1950 | 1968.75   | 1987.5  | 2006.25  | 2025   | 2043.75  | 2062.5  | 2081.25  | 2100 | 2118.75  | 2137.5  | 2156.25  |
|    | 1995.625 | 2015 | 2034.375  | 2053.75 | 2073.125 | 2092.5 | 2111.875 | 2131.25 | 2150.625 | 2170 | 2189.375 | 2208.75 | 2228.125 |
|    | 2060     | 2080 | 2100      | 2120    | 2140     | 2160   | 2180     | 2200    | 2220     | 2240 | 2260     | 2280    | 2300     |
|    | 2124.375 | 2145 | 2165.625  | 2186.25 | 2206.875 | 2227.5 | 2248.125 | 2268.75 | 2289.375 | 2310 | 2330.625 | 2351.25 | 2371.875 |
|    | 2188.75  | 2210 | 2231.25   | 2252.5  | 2273.75  | 2295   | 2316.25  | 2337.5  | 2358.75  | 2380 | 2401.25  | 2422.5  | 2443.75  |
|    | 2253.125 | 2275 | 2296.875  | 2318.75 | 2340.625 | 2362.5 | 2384.375 | 2406.25 | 2428.125 | 2450 | 2471.875 | 2493.75 | 2515.625 |
|    | 2317.5   | 2340 | 2362.5    | 2385    | 2407.5   | 2430   | 2452.5   | 2475    | 2497.5   | 2520 | 2542.5   | 2565    | 2587.5   |
|    | 2381.875 | 2405 | 2428.125  | 2451.25 | 2474.375 | 2497.5 | 2520.625 | 2543.75 | 2566.875 | 2590 | 2613.125 | 2636.25 | 2659.375 |
|    | 2446.25  | 2470 | 2493.75   | 2517.5  | 2541.25  | 2565   | 2588.75  | 2612.5  | 2636.25  | 2660 | 2683.75  | 2707.5  | 2731.25  |
|    | 2510 625 | 2595 | 2559 375  | 2583 75 | 2608 125 | 2632 5 | 2656 875 | 2681 25 | 2705 625 | 2730 | 2754 375 | 2778 75 | 2803 125 |
|    | 2575     | 2800 | 2825      | 2650    | 2675     | 2700   | 2725     | 2750    | 2775     | 2800 | 2825     | 2850    | 2975     |
|    | 2690 975 | 2865 | 2600.625  | 2716.25 | 2741 975 | 2767.6 | 2702 125 | 2019 75 | 2944 975 | 2000 | 2905 625 | 2001 05 | 20/6 975 |
|    | 0209.75  | 2000 | 0758.05   | 0700.5  | 0000 75  | 0025   | 0001 05  | 0007 5  | 20112 75 | 2010 | 0000 05  | 2021.20 | 2040.075 |
|    | 2/03.75  | 2730 | 2/30.25   | 2102.0  | 2000.73  | 2000   | 2001.23  | 2007.3  | 2913.75  | 2940 | 2900.23  | 2892.0  | 2010.73  |
|    | 2/00.120 | 2785 | 2021.075  | 2040.75 | 2075.025 | 2902.5 | 2929.375 | 2800.20 | 2903.125 | 3010 | 3036.675 | 3003.75 | 3090.625 |
|    | 2832.5   | 2860 | 2887.5    | 2915    | 2942.5   | 2970   | 2997.5   | 3025    | 3052.5   | 3080 | 3107.5   | 3135    | 3162.5   |
|    | 2896.875 | 2925 | 2953.125  | 2981.25 | 3009.375 | 3037.5 | 3065.625 | 3093.75 | 3121.875 | 3150 | 3178.125 | 3206.25 | 3234.375 |
|    | 2961.25  | 2990 | 3018.75   | 3047.5  | 3076.25  | 3105   | 3133.75  | 3162.5  | 3191.25  | 3220 | 3248.75  | 3277.5  | 3306.25  |
|    | 3025.625 | 3055 | 3084.375  | 3113.75 | 3143.125 | 3172.5 | 3201.875 | 3231.25 | 3260.625 | 3290 | 3319.375 | 3348.75 | 3378.125 |
|    | 3090     | 3120 | 3150      | 3180    | 3210     | 3240   | 3270     | 3300    | 3330     | 3360 | 3390     | 3420    | 3450     |
|    | 3154.375 | 3185 | 3215.825  | 3246.25 | 3276.875 | 3307.5 | 3338.125 | 3368.75 | 3399.375 | 3430 | 3460.625 | 3491.25 | 3521.875 |
|    | 3218.75  | 3250 | 3281.25   | 3312.5  | 3343.75  | 3375   | 3406.25  | 3437.5  | 3468.75  | 3500 | 3531.25  | 3562.5  | 3593.75  |
|    | 3283.125 | 3315 | 3346.875  | 3378.75 | 3410.625 | 3442.5 | 3474.375 | 3506.25 | 3538.125 | 3570 | 3601.875 | 3633.75 | 3665.625 |
|    | 3347.5   | 3380 | 3412.5    | 3445    | 3477.5   | 3510   | 3542.5   | 3575    | 3607.5   | 3640 | 3672.5   | 3705    | 3737.5   |
|    | 3411.875 | 3445 | 3478.125  | 3511.25 | 3544.375 | 3577.5 | 3610.625 | 3643.75 | 3676.875 | 3710 | 3743.125 | 3776.25 | 3809.375 |
|    | 3476.25  | 3510 | 3543.75   | 3577.5  | 3611.25  | 3645   | 3678.75  | 3712.5  | 3746.25  | 3780 | 3813.75  | 3847.5  | 3881.25  |
|    | 3540.625 | 3575 | 3609.375  | 3643.75 | 3678.125 | 3712.5 | 3746.875 | 3781.25 | 3815.625 | 3850 | 3884.375 | 3918.75 | 3953,125 |
|    | 3605     | 3640 | 3675      | 3710    | 3745     | 3780   | 3815     | 3850    | 3885     | 3920 | 3955     | 3990    | 4025     |
|    | 3669 375 | 3705 | 3740 625  | 3776.25 | 3811.875 | 3847 5 | 3883 125 | 3918 75 | 3054 375 | 1000 | 4025.625 | 4061.25 | 4096.875 |
|    | 9709.75  | 9770 | 3802.020  | 3940 5  | 3870 75  | 2015   | 2051 120 | 3007 6  | AU03 2E  | 1000 | 4000.020 | A199 E  | A160.073 |
|    | 9706.405 | 3770 | 3000.25   | 30042.5 | 30/0./3  | 0915   | 4010 075 | 050.05  | 4020.75  | 4000 | 4090.25  | 4102.5  | 4100.75  |
|    | 3/98.125 | 3835 | 387 1.875 | 3808.75 | 3845.025 | 3962.5 | 4019.375 | 4036.25 | 4093.125 | 4130 | 4100.875 | 4203.75 | 4240.625 |
|    | 3862.5   | 3900 | 3937.5    | 3975    | 4012.5   | 4050   | 4087.5   | 4125    | 4162.5   | 4200 | 4237.5   | 42/5    | 4312.5   |
|    | 3926.875 | 3965 | 4003.125  | 4041.25 | 4079.375 | 4117.5 | 4155.625 | 4193.75 | 4231.875 | 4270 | 4308.125 | 4346.25 | 4384.375 |
|    | 3991.25  | 4030 | 4068.75   | 4107.5  | 4146.25  | 4185   | 4223.75  | 4262.5  | 4301.25  | 4340 | 4378.75  | 4417.5  | 4456.25  |
|    | 4055.625 | 4095 | 4134.375  | 4173.75 | 4213.125 | 4252.5 | 4291.875 | 4331.25 | 4370.625 | 4410 | 4449.375 | 4488.75 | 4528.125 |

| 2250    | 2275     | 2300    | 2325     | 2350    | 2375     | 2400 | 2425     | 2450    | 2475     | 2500   | 2525     | 2550    |
|---------|----------|---------|----------|---------|----------|------|----------|---------|----------|--------|----------|---------|
| 56.25   | 56.875   | 57.5    | 58,125   | 58.75   | 59.375   | 60   | 60.625   | 61.25   | 61.875   | 62.5   | 63.125   | 63.75   |
| 112.5   | 113.75   | 115     | 116.25   | 117.5   | 118.75   | 120  | 121.25   | 122.5   | 123.75   | 125    | 126.25   | 127.5   |
| 168.75  | 170.625  | 172.5   | 174.375  | 176.25  | 178.125  | 180  | 181.875  | 183.75  | 185.625  | 187.5  | 189.375  | 191.25  |
| 225     | 227.5    | 230     | 232.5    | 235     | 237.5    | 240  | 242.5    | 245     | 247.5    | 250    | 252.5    | 255     |
| 281.25  | 284.375  | 287.5   | 290.625  | 293.75  | 296.875  | 300  | 303.125  | 306.25  | 309.375  | 312.5  | 315.625  | 318.75  |
| 337.5   | 341.25   | 345     | 348.75   | 352.5   | 356.25   | 360  | 363.75   | 367.5   | 371.25   | 375    | 378.75   | 382.5   |
| 393.75  | 398.125  | 402.5   | 406.875  | 411.25  | 415.625  | 420  | 424.375  | 428.75  | 433.125  | 437.5  | 441.875  | 446.25  |
| 450     | 455      | 460     | 465      | 470     | 475      | 480  | 485      | 490     | 495      | 500    | 505      | 510     |
| 506.25  | 511.875  | 517.5   | 523.125  | 528.75  | 534.375  | 540  | 545.625  | 551.25  | 556.875  | 562.5  | 568.125  | 573.75  |
| 562.5   | 568.75   | 575     | 581.25   | 587.5   | 593.75   | 600  | 606.25   | 612.5   | 618.75   | 625    | 631.25   | 637.5   |
| 618.75  | 625.625  | 632.5   | 639.375  | 646.25  | 653.125  | 660  | 666.875  | 673.75  | 680.625  | 687.5  | 694.375  | 701.25  |
| 675     | 682.5    | 690     | 697.5    | 705     | 712.5    | 720  | 727.5    | 735     | 742.5    | 750    | 757.5    | 765     |
| 731.25  | 739.375  | 747.5   | 755.625  | 763.75  | 771.875  | 780  | 788.125  | 796.25  | 804.375  | 812.5  | 820.625  | 828 75  |
| 787.5   | 796.25   | 805     | 81375    | 822.5   | 831.25   | 840  | 848.75   | 857.5   | 866.25   | 875    | 883.75   | 892.5   |
| 843.75  | 853.125  | 862.5   | 871.875  | 881.25  | 890.625  | 900  | 909.375  | 918.75  | 928.125  | 937.5  | 946.875  | 956.25  |
| 900     | 910      | 920     | 930      | 940     | 950      | 960  | 970      | 980     | 990      | 1000   | 1010     | 1020    |
| 956.25  | 966.875  | 977.5   | 988.125  | 998.75  | 1009.375 | 1020 | 1030.625 | 1041.25 | 1051.875 | 1062.5 | 10/3.125 | 1083.75 |
| 1012.5  | 1023.75  | 1035    | 1046.25  | 1057.5  | 1068.75  | 1080 | 1091.25  | 1102.5  | 1113.75  | 1125   | 1136.25  | 1147.5  |
| 1068.75 | 1080.625 | 1092.5  | 1104.375 | 1116.25 | 1128.125 | 1140 | 1151.875 | 1163.75 | 11/5.625 | 1187.5 | 1199.375 | 1211.25 |
| 1125    | 1137.5   | 1150    | 1162.5   | 11/5    | 1187.5   | 1200 | 1212.5   | 1225    | 1237.5   | 1250   | 1262.5   | 1275    |
| 1181.25 | 1194.375 | 1207.5  | 1220.625 | 1233.75 | 1246.875 | 1250 | 12/3.125 | 1286.25 | 1299.375 | 1312.5 | 1325.625 | 1338.75 |
| 1237.5  | 1201.20  | 1200    | 12/8./5  | 1292.5  | 1306.25  | 1320 | 1333.75  | 1347.5  | 1361.25  | 13/5   | 1388.75  | 1402.5  |
| 1293.75 | 1308.125 | 1322.5  | 1335.875 | 1351.25 | 1365.625 | 1380 | 1394.375 | 1408.75 | 1423.125 | 1437.5 | 1451.8/5 | 1466.25 |
| 1350    | 1401 075 | 1380    | 1459.405 | 1410    | 1425     | 1440 | 1455     | 14/0    | 1460     | 1500   | 1010     | 1530    |
| 1400.20 | 1421.675 | 1437.5  | 1453.125 | 1406.70 | 1464.375 | 1500 | 1515.625 | 1031.20 | 1040.675 | 1002.0 | 15/6.125 | 1093.70 |
| 1402.0  | 14/6./5  | 1495    | 1511.25  | 1027.0  | 1043.75  | 1000 | 10/0.20  | 1092.0  | 1008.75  | 1023   | 1704 275 | 1007.0  |
| 1010.70 | 1535.625 | 1002.0  | 1007.5   | 1000.20 | 1003.125 | 1020 | 1030.075 | 1055.75 | 10/0.025 | 1007.0 | 1704.375 | 1721.23 |
| 1070    | 1092.0   | 1010    | 1027.5   | 1709.75 | 1701 975 | 1740 | 1759 105 | 1715    | 1732.5   | 1910.6 | 1000.005 | 1040 75 |
| 1697.5  | 1706 25  | 1705    | 1749.75  | 1762.6  | 1721.075 | 1900 | 1010 75  | 1007.5  | 1056.05  | 1012.0 | 1000.025 | 1040.70 |
| 1749.75 | 1769 195 | 1782.5  | 1801.875 | 1921.25 | 1940.625 | 1960 | 1879 275 | 1909.75 | 1010.25  | 1027.5 | 1056 975 | 1076.05 |
| 1900    | 1/03.125 | 17 52.5 | 1960     | 1021.20 | 1940.025 | 1600 | 10/9.3/5 | 1090.70 | 1910.120 | 2000   | 2020     | 2040    |
| 1856.25 | 1876 875 | 1897.5  | 1018 125 | 1039.75 | 1059 375 | 1680 | 2000 625 | 2021.25 | 20/1 875 | 2000   | 2083 125 | 2103 75 |
| 1012.5  | 1093 75  | 1057.5  | 1076.05  | 19907.5 | 2019 75  | 2040 | 2000.025 | 2021.20 | 2041.075 | 2002.0 | 2000.120 | 2103.73 |
| 1968 75 | 1990.625 | 2012.5  | 2034 375 | 2056.25 | 2078 125 | 2100 | 2121.875 | 2149.75 | 2165 625 | 2187.5 | 2209 375 | 2231.25 |
| 2025    | 2047.5   | 20720   | 2004.010 | 2115    | 2137.5   | 2160 | 2182.5   | 22005   | 2203.025 | 2250   | 2203.075 | 2001.20 |
| 2023    | 2104 375 | 2127.5  | 2150 625 | 2179 75 | 2196.875 | 2220 | 2243 125 | 2205    | 2227.5   | 2312.5 | 2335 825 | 2958 75 |
| 2137.5  | 2161 25  | 2185    | 2208 75  | 2232.5  | 2256 25  | 2280 | 2303 75  | 2327.5  | 2351.25  | 2375   | 2398 75  | 2422 5  |
| 2193 75 | 2218 125 | 2242.5  | 2268 875 | 2291.25 | 2315 625 | 2340 | 2364 375 | 2388 75 | 2413 125 | 2437.5 | 2461 875 | 2486.25 |
| 2250    | 2275     | 2300    | 2325     | 2350    | 2375     | 2400 | 2425     | 2450    | 2475     | 2500   | 2525     | 2550    |
| 2306.25 | 2331.875 | 2357.5  | 2383 125 | 2408.75 | 2434 375 | 2460 | 2485.625 | 2511.25 | 2536 875 | 2562.5 | 2588 125 | 2613 75 |
| 2362.5  | 2388.75  | 2415    | 2441.25  | 2467.5  | 2493 75  | 2520 | 2546 25  | 2572 5  | 2598.75  | 2625   | 2851.25  | 2877.5  |
| 2418.75 | 2445.625 | 2472.5  | 2499.375 | 2526.25 | 2553 125 | 2580 | 2606.875 | 2633.75 | 2660.625 | 2687.5 | 2714.375 | 2741.25 |
| 2475    | 2502.5   | 2530    | 2557.5   | 2585    | 2612.5   | 2640 | 2667.5   | 2695    | 2722.5   | 2750   | 2777.5   | 2805    |
| 2531.25 | 2559.375 | 2587.5  | 2615.625 | 2643.75 | 2671.875 | 2700 | 2728.125 | 2756.25 | 2784.375 | 2812.5 | 2840.625 | 2868.75 |
| 2587.5  | 2616.25  | 2645    | 2673.75  | 2702.5  | 2731.25  | 2760 | 2788.75  | 2817.5  | 2846.25  | 2875   | 2903.75  | 2932.5  |
| 2643.75 | 2673.125 | 2702.5  | 2731.875 | 2761.25 | 2790.625 | 2820 | 2849.375 | 2878.75 | 2908.125 | 2937.5 | 2966.875 | 2996.25 |
| 2700    | 2730     | 2760    | 2790     | 2820    | 2850     | 2880 | 2910     | 2940    | 2970     | 3000   | 3030     | 3060    |
| 2756.25 | 2786.875 | 2817.5  | 2848,125 | 2878.75 | 2909.375 | 2940 | 2970.625 | 3001.25 | 3031.875 | 3062.5 | 3093,125 | 3123.75 |
| 2812.5  | 2843.75  | 2875    | 2906.25  | 2937.5  | 2968.75  | 3000 | 3031.25  | 3062.5  | 3093.75  | 3125   | 3156.25  | 3187.5  |
| 2868.75 | 2900.625 | 2932.5  | 2964.375 | 2996.25 | 3028.125 | 3060 | 3091.875 | 3123.75 | 3155.625 | 3187.5 | 3219.375 | 3251.25 |
| 2925    | 2957.5   | 2990    | 3022.5   | 3055    | 3087.5   | 3120 | 3152.5   | 3185    | 3217.5   | 3250   | 3282.5   | 3315    |
| 2981.25 | 3014.375 | 3047.5  | 3080.625 | 3113.75 | 3146.875 | 3180 | 3213.125 | 3246.25 | 3279.375 | 3312.5 | 3345.625 | 3378.75 |
| 3037.5  | 3071.25  | 3105    | 3138.75  | 3172.5  | 3206.25  | 3240 | 3273.75  | 3307.5  | 3341.25  | 3375   | 3408.75  | 3442.5  |
| 3093.75 | 3128.125 | 3162.5  | 3196.875 | 3231.25 | 3265.625 | 3300 | 3334.375 | 3368.75 | 3403.125 | 3437.5 | 3471.875 | 3506.25 |
| 3150    | 3185     | 3220    | 3255     | 3290    | 3325     | 3360 | 3395     | 3430    | 3465     | 3500   | 3535     | 3570    |
| 3206.25 | 3241.875 | 3277.5  | 3313.125 | 3348.75 | 3384.375 | 3420 | 3455.625 | 3491.25 | 3526.875 | 3562.5 | 3598.125 | 3633.75 |
| 3262.5  | 3298.75  | 3335    | 3371.25  | 3407.5  | 3443.75  | 3480 | 3516.25  | 3552.5  | 3588.75  | 3625   | 3661.25  | 3697.5  |
| 3318.75 | 3355.625 | 3392.5  | 3429.375 | 3466.25 | 3503.125 | 3540 | 3576.875 | 3613.75 | 3650.625 | 3687.5 | 3724.375 | 3761.25 |
| 3375    | 3412.5   | 3450    | 3487.5   | 3525    | 3562.5   | 3600 | 3637.5   | 3675    | 3712.5   | 3750   | 3787.5   | 3825    |
| 3431.25 | 3469.375 | 3507.5  | 3545.625 | 3583.75 | 3621.875 | 3660 | 3698.125 | 3736.25 | 3774.375 | 3812.5 | 3850.625 | 3888.75 |
| 3487.5  | 3526.25  | 3565    | 3603.75  | 3642.5  | 3681.25  | 3720 | 3758.75  | 3797.5  | 3836.25  | 3875   | 3913.75  | 3952.5  |
| 3543 75 | 2602 126 | 2822.5  | 2861 975 | 2701.05 | 2740 625 | 2790 | 2210.275 | 2959 75 | 2000 125 | 2027 6 | 2076 975 | 4016 25 |

|     | 3225                                                                                                    | 3250              | 3275    |
|-----|----------------------------------------------------------------------------------------------------|-------------------|---------|
|     | 80.625                                                                                                    | 81.25             | 81.87   |
|     | 161.25                                                                                                    | 162.5             | 163.75  |
|     | 241.875                                                                                                    | 243.75            | 245.62  |
|     | 322.5                                                                                                    | 325               | 327.5   |
|     | 403.125                                                                                                    | 406.25            | 409.37  |
|     | 483.75                                                                                                    | 487.5             | 491.2   |
|     | 564.375                                                                                                    | 568.75            | 573.12  |
|     | 645                                                                                                    | 650               | 655     |
|     | 725.625                                                                                                    | 731.25            | /35.8/3 |
| _   | 996 975                                                                                                    | 812.5             | 000 60  |
| Ê   | 967.5                                                                                                    | 093.75            | 900.023 |
| R   | 1048 125                                                                                                    | 1056.25           | 1064 37 |
| 9   | 1128.75                                                                                                    | 1137.5            | 1146.2  |
| ō   | 1209.375                                                                                                    | 1218 75           | 1228 12 |
| ist | 1290                                                                                                    | 1300              | 1310    |
| es  | 1370.625                                                                                                    | 1381.25           | 1391.87 |
| Ē   | 1451.25                                                                                                    | 1462.5            | 1473.7  |
|     | 1531.875                                                                                                    | 1543.75           | 1555.62 |
|     | 1612.5                                                                                                    | 1625              | 1637.   |
|     | 1693.125                                                                                                    | 1706.25           | 1719.37 |
|     | 1773.75                                                                                                    | 1787.5            | 1801.2  |
|     | 1854.375                                                                                                    | 1868.75           | 1883.12 |
|     | 1935                                                                                                    | 1950              | 196     |
|     | 2015.625                                                                                                    | 2031.25           | 2046.87 |
|     | 2096.25                                                                                                    | 2112.5            | 2128.7  |
|     | 2176.875                                                                                                    | 2193.75           | 2210.62 |
|     | 2257.5                                                                                                    | 2275              | 2292    |
|     | 2338.125                                                                                                    | 2356.25           | 2374.37 |
|     | 2418.75                                                                                                    | 2437.5            | 2456.2  |
|     | 2499.375                                                                                                    | 2518.75           | 2538.12 |
|     | 2580                                                                                                    | 2600              | 262     |
|     | 2660.625                                                                                                    | 2681.25           | 2701.87 |
|     | 2741.25                                                                                                    | 2762.5            | 2783.7  |
|     | 2821.875                                                                                                    | 2843.75           | 2865.62 |
|     | 2902.5                                                                                                    | 2925              | 2947.   |
|     | 2903.125                                                                                                    | 3000.25           | 3028.37 |
|     | 3063.75                                                                                                    | 3067.5            | 3103.19 |
|     | 3144.375                                                                                                    | 3100.75           | 3193.12 |
|     | 3305.625                                                                                                    | 3331.25           | 3356.87 |
|     | 3386.25                                                                                                    | 3412.5            | 3438.7  |
|     | 3466.875                                                                                                    | 3493.75           | 3520.62 |
|     | 3547.5                                                                                                    | 3575              | 3602    |
|     | 3628.125                                                                                                    | 3656.25           | 3684.37 |
|     | 3708.75                                                                                                    | 3737.5            | 3766.2  |
|     | 3789.375                                                                                                    | 3818.75           | 3848.12 |
|     | 3870                                                                                                    | 3900              | 393     |
|     | 3950.625                                                                                                    | 3981.25           | 4011.87 |
|     | 4031.25                                                                                                    | 4062.5            | 4093.7  |
|     | 4111.875                                                                                                    | 4143.75           | 4175.62 |
|     | 4192.5                                                                                                    | 4225              | 4257.   |
|     | 4273.125                                                                                                    | 4306.25           | 4339.37 |
|     | 4353.75                                                                                                    | 4387.5            | 4421.2  |
|     | 4434.375                                                                                                    | 4468.75           | 4503.12 |
|     | 4515                                                                                                    | 4550              | 458     |
|     | 4595.625                                                                                                    | 4631.25           | 4666.87 |
|     | 4676.25                                                                                                    | 4712.5            | 4748.7  |
|     | 4756.875                                                                                                    | 4793.75           | 4830.62 |
|     | 4837.5                                                                                                    | 4875              | 4912.   |
|     | the second second second second second second second second second second second second second second second se | the second second | 1.000   |
|     | 4918.125                                                                                                    | 4956.25           | 4994.37 |

| Capacitor (uF) |       |       |  |  |  |
|----------------|-------|-------|--|--|--|
|                | 25.00 | 50.00 |  |  |  |
| 25.00          | 0.63  | 1.25  |  |  |  |
| 50.00          | 1.25  | 2.50  |  |  |  |
| 75.00          | 1.88  | 3.75  |  |  |  |
| 100.00         | 2.50  | 5.00  |  |  |  |
| 125.00         | 3.13  | 6.25  |  |  |  |
| 150.00         | 3.75  | 7.50  |  |  |  |
| 175.00         | 4.38  | 8.75  |  |  |  |
| 200.00         | 5.00  | 10.00 |  |  |  |
| 225.00         | 5.63  | 11.25 |  |  |  |
| 250.00         | 6.25  | 12.50 |  |  |  |
| 275.00         | 6.88  | 13.75 |  |  |  |
| 300.00         | 7.50  | 15.00 |  |  |  |
| 325.00         | 8.13  | 16.25 |  |  |  |
| 350.00         | 8.75  | 17.50 |  |  |  |
| 375.00         | 9.38  | 18.75 |  |  |  |
| 400.00         | 10.00 | 20.00 |  |  |  |
| 425.00         | 10.63 | 21.25 |  |  |  |
| 450.00         | 11.25 | 22.50 |  |  |  |
| 475.00         | 11.88 | 23.75 |  |  |  |
| 500.00         | 12.50 | 25.00 |  |  |  |
| 525.00         | 13.13 | 26.25 |  |  |  |
| 550.00         | 13.75 | 27.50 |  |  |  |
| 575.00         | 14.38 | 28.75 |  |  |  |
| 600.00         | 15.00 | 30.00 |  |  |  |
| 625.00         | 15.63 | 31.25 |  |  |  |
| 650.00         | 16.25 | 32.50 |  |  |  |
| 675.00         | 16.88 | 33.75 |  |  |  |
| 700.00         | 17.50 | 35.00 |  |  |  |
| 725.00         | 18.13 | 36.25 |  |  |  |
| 750.00         | 18.75 | 37.50 |  |  |  |
| 775.00         | 19.38 | 38.75 |  |  |  |
| 805.00         | 20.00 | 40.00 |  |  |  |
| 850.00         | 20.03 | 41.20 |  |  |  |
| 875.00         | 21.23 | 42.50 |  |  |  |
| 900.00         | 22.50 | 45.00 |  |  |  |
| 925.00         | 23.13 | 46.25 |  |  |  |
| 950.00         | 23.75 | 47.50 |  |  |  |
| 975.00         | 24.38 | 48.75 |  |  |  |
| 1000.00        | 25.00 | 50.00 |  |  |  |
| 1025.00        | 25.63 | 51.25 |  |  |  |
| 1050.00        | 26.25 | 52.50 |  |  |  |
| 1075.00        | 26.88 | 53.75 |  |  |  |
| 1100.00        | 27.50 | 55.00 |  |  |  |
| 1125.00        | 28.13 | 56.25 |  |  |  |
| 1150.00        | 28.75 | 57.50 |  |  |  |
| 1175.00        | 29.38 | 58.75 |  |  |  |
| 1200.00        | 30.00 | 60.00 |  |  |  |
| 1225.00        | 30.63 | 61.25 |  |  |  |
| 1250.00        | 31.25 | 62.50 |  |  |  |
| 1275.00        | 31.88 | 63.75 |  |  |  |
| 1300.00        | 32.50 | 65.00 |  |  |  |
| 1325.00        | 33.13 | 66.25 |  |  |  |
| 1350.00        | 33.75 | 67.50 |  |  |  |
| 1375.00        | 34.38 | 68.75 |  |  |  |
| 1400.00        | 35.00 | 70.00 |  |  |  |
| 1425.00        | 35.63 | 71.25 |  |  |  |
| 1450.00        | 36.25 | 72.50 |  |  |  |
| 1475.00        | 36.88 | 73.75 |  |  |  |
| 1500.00        | 37.50 | 75.00 |  |  |  |
| 1525.00        | 38.13 | 76.25 |  |  |  |
| 1550.00        | 38.75 | 77.50 |  |  |  |
| 1575.00        | 39.38 | 78.75 |  |  |  |

Resistor (ohm)

www.btxonline.com

# **Appendix C: Optimization Strategies**

# General

The success of electro cell manipulation (ECM) lies in selecting appropriate ECM systems capable of delivering the pulses suitable for the cell being electromanipulated. One, or several pulses of the appropriate field strength, pulse length, and wave shape may be required for this purpose.

The key to success with electroporation-based technologies involves a proper combination of biological, physical, chemical, and pulse parameters. In general, cells must be in mid-logarithmic growth for optimal electroporation. Various temperature regimens have been described. It has been shown that a variety of chemical techniques may increase electroporation efficiencies, including addition of EDTA, DMSO, intracellular salts, and serum before or after the pulse. Optimizing protocols abound. Analysis of these optimization regimens has lead to proposals of universal protocols, involving very limited optimization over a narrow range.

# Electroporation

- Vary the voltage in order to vary the field strength, keeping other parameters constant. Assay sample for both viability and endpoint. Plot the field strength versus both viability and endpoint and extrapolate the optimal field strength (voltage divided by gap size) and voltage.
- 2. Vary the capacitance/resistance/sample volume at the optimal voltage setting in order to vary the pulse length (time constant) for exponential decay instruments. Directly vary square wave instrument pulse length. Assay sample for both viability and endpoint. Plot the pulse length versus both viability and endpoint and extrapolate the optimal pulse length/parameters.
- **3.** For multiple pulsing systems/protocols, vary the number of pulses at the optimal field strength and pulse length. Assay sample for both viability and endpoint. Plot the number of pulses versus both viability and endpoint, and extrapolate the optimal number of pulses.

# **Appendix D: Electrical Troubleshooting**

### Instrument Does Not Power Up

Verify that the power cord is fully inserted in the instrument and in the wall outlet. Verify that the fuse is not blown. Disconnect power cord from the instrument before removing the fuse holder. Replace the fuse, if necessary, with same rated fuse as indicated on back panel.

#### Unanticipated RC time constants or peak voltage output

Un-anticipated RC time constant or peak output voltage may be a sign that appropriate capacitors are not being selected or are not fully charging. Please remember that the external load (sample) reduces the expected time constant and voltage to various degrees. If you believe there is a problem, contact BTX Technical Support for immediate consultation.

#### **LCD Error Messages**

The ECM<sup>®</sup> 630 is constantly monitoring the parameters of some of its internal circuitry. In the case of a malfunction, one of the following messages will appear on the display. Note the instructions on the following page used to confirm the absence of a pulse. In this case, call BTX Technical Support.

### **EEPROM Failure**

The unit has detected a malfunction in its internal memory system. The validity of the data might be compromised. Turning or pressing the knob will bring the Set Parameters screen. Verify carefully every setpoint before pulsing. This verification is performed during power up and every time that data is loaded from memory. Contact BTX Technical Support if this error message is displayed again, after a power up sequence.

# **Pulsing Aborted Charge Failure**

The unit did not charge its selected capacitor bank. Turn or press the encoder knob. Disconnect the load from the HV connector. Select a different capacitor and press the pulse button. Contact BTX<sup>®</sup> Technical Support if a similar message is displayed again.

# **Pulsing Aborted Charging Timed Out**

A charging time limit of 20 seconds is provided for circuit safety. If the capacitors are not charged to the pre-set voltage level after 20 seconds, the "PULSING ABORTED CHARGING TIMED OUT" message is displayed. For assistance with this situation, please contact BTX Technical Support. Press the encoder or the pulse switch once to get back to the Set Parameters screen.

# Appendix E: Experimental Troubleshooting

# Arcing

Verify electrical component functionality. Verify properties of cell sample (do cells need to be washed? Is the buffer appropriate for application?). Verify properties of transfectant/molecule (Is the DNA well purified?) Try reducing the voltage or increase sample volume until arcing is no longer a problem.

# Low (or no) transfection efficiency, or incorporation

Verify physical, biological, and chemical parameters. Verify delivery of the pulse and pulse parameters. Is the voltage correct? Chamber gap? Pulse length or appropriate instrument settings? Number of pulses? If so, follow Optimization Guidelines outlined in Appendix A.

#### Low viability

Verify physical, biological, and chemical parameters. Are the voltage, chamber gap, pulse length (time constant), pulse number and other instrument settings correct? If so, reduce voltage, pulse length, or number of pulses and re-optimize protocol to improve viability as outlined in Appendix A.

# **Appendix F: Glossary of Electrical Terms**

# Amplitude

The instantaneous value of current or voltage in amperes or volts.

# Capacitor

A device that stores electric energy in the form of an internal electric field. Energy is delivered when a current flows out of a capacitor. The current normally follows an exponential curve.

# Dielectric

A material that has a high resistivity and can store energy in the form of an electric field.

# Direct Current (DC)

Current whose amplitude is constant with time. Direct currents are used to form temporary pores in bi-lipid membranes. Cells may fuse when pores in the membranes of two juxtaposed cells reseal after a DC application.

# Divergence

The deviation of electric field lines from a parallel homogeneous condition. A highly divergent field has field lines that rapidly change amplitude (or strength) and direction in the area of interest.

# **Electric Field**

The electric potential difference between two points divided by the distance separating those points. Expressed in volt/cm.

# **Electric Field Force**

The mechanical force acting on any electric charge when placed in an electric field.

# **Exponential Decay**

Non linear waveform typical of capacitor charge and discharge currents and voltages. The exponential decay waveform is characterized by its time constant, the time it takes the voltage to decay to 1/e of the peak voltage.

# **Field Strength**

See Electric Field.

# Frequency

The number of times an oscillation goes through a complete cycle in one second. The unit is either cycle/sec or (Hz).

# **Homogenous Electric Field**

An electric field where the direction and strength of the field lines are constant.

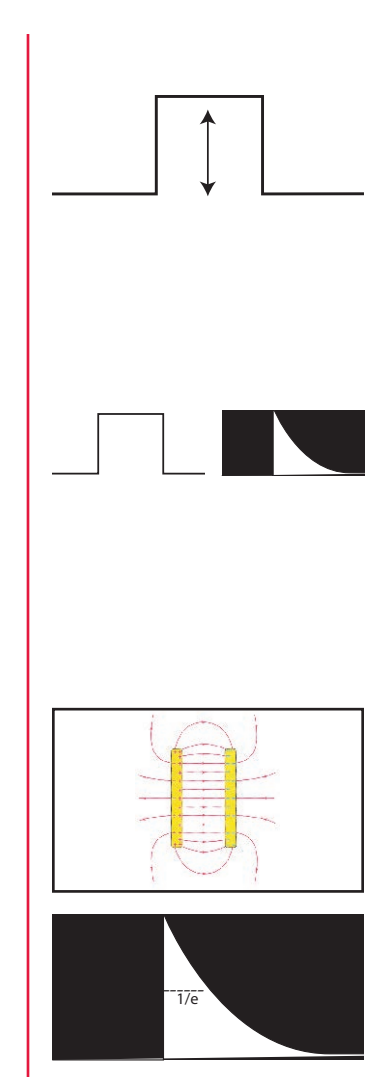

# Appendix G: Glossary of Biological & Technical Terms

# Chambers

Electroporation and Electrofusion Chambers are the devices used to hold the cells/molecules to be fused/transfected.

# **Dielectric Breakdown**

The reversible breakdown of lipid bilayer membranes as a result of the application of a DC electroporation pulse. Sufficiently high field strength may increase the membrane potential past a critical point leading to the breakdown of the membrane.

# Dielectrophoresis

A consequence of cells being exposed to an inhomogeneous or divergent electric field, resulting in their movement toward electrodes, and subsequent alignment or pearl chain formation.

# Electroinsertion

The use of electroporation to insert molecules into lipid bilayer membranes.

# Electropermeabilization

The use of electroporation to make cells, protoplasts, or liposomes permeable to ions and small molecules in their extracellular environment.

# Electroporation

The application of high electric field pulses of short duration to create temporary pores (holes) in the membranes of cells.

# **Hydrostatic Pressure**

The pressure in liquids at rest.

# Lipid Bilayer

An assembly of lipid and protein molecules held together by non-covalent interactions. All biological membranes share this common structure.

# **Osmotic Pressure**

The applied pressure required to prevent the flow of solvents of different concentration across a semipermeable membrane.

# Pore

A small, mostly transient, opening in a cell wall caused by the application of a brief high electric field pulse.

# **Pressure Gradient**

The difference in pressure between two points in a medium.

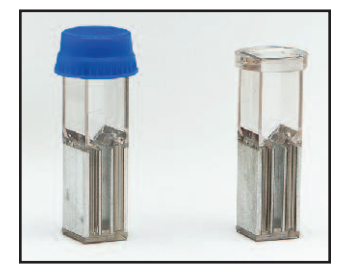

Disposable Electroporation Cuvettes Plus<sup>™</sup>

# Appendix G: Glossary of Biological & Technical Terms (Continued)

# **Protoplasts**

The plant cell proper, with the cellulose cell wall removed.

# **Relaxation Time**

The time a system requires to reach equilibrium.

# Transfection

The introduction of nucleic acids into animal cells. Stable transfections result in integration of nucleic acids into host chromosomes and the inheritance of associated traits in progeny cells. Transient transfections result in temporary expression of exogenous nucleic acids.

# Transformation

The introduction of nucleic acids into microorganisms and plant cells.

# **Turgor Pressure**

The pressure in capillaries.

# Appendix H: Electroporation Pulse Generator Compatibility

Certain components of BTX Electroporation are compatible with components of competitive systems.

Please contact BTX Technical Support for details.

# **Appendix I: Recommended Reading**

Eberhard Neumann, Editor, Electroporation and Electrofusion in Cell Biology, Plenum Publishing Corporation, 1989

Michael Kriegler, Gene Transfer and Expression, A Laboratory Manual, Stockton Press, 199

Donald Chang, Editor-in-Chief, Guide to Electroporation and Electrofusion, Academic Press, 1992

Jac A. Nickoloff, Editor, Electroporation Protocols for Microorganisms, in Methods in Molecular Biology, Vol 47, Humana Press, 1995

Jac A. Nickoloff, Editor, Animal Cell Electroporation and Electrofusion Protocols, in Methods in Molecular Biology, Vol 48, Humana Press, 1995

Jac A. Nickoloff, Editor, Plant Cell Electroporation and Electrofusion Protocols, in Methods in Molecular Biology, Vol 55, Humana Press, 1995

For further references regarding specific applications and optimization, please contact BTX Technical Support:

BTX-Division of Harvard Apparatus 84 October Hill Road Hollistion, MA 01746 Phone: 1-508-893-8999 Toll Free: 1-800-272-2775 Fax: 1-508-429-5732 Email: techsupport.btx@harvardapparatus.com Website: www.btxonline.com

# Appendix J: Accessories and Replacement Parts

| Catalog No. | Model             | Description                                                     |
|-------------|-------------------|-----------------------------------------------------------------|
| MA1 45-0001 | 6300              | ECM <sup>®</sup> 630 Electroporation System                     |
| MA1 45-0051 | 630               | ECM <sup>®</sup> 630 Electroporator only                        |
| MA1 45-0207 | 630B              | Electroporation Safety Stand                                    |
| MA1 45-0124 | 610               | Disposable Electroporation<br>Cuvettes Plus, 1mm, 50 per bag    |
| MA1 45-0125 | 620               | Disposable Electroporation<br>Cuvettes Plus, 2 mm, 50 per bag   |
| MA1 45-0126 | 640               | Disposable Electroporation<br>Cuvettes Plus, 4 mm, 50 per bag   |
| MA1 45-0400 | HT100             | Manual 96-Well Plate Handler                                    |
| MA1 45-0450 | HT-P96-2          | Disposable 96-Well Plate<br>2mm gap                             |
| MA1 45-0452 | HT-P96-4          | 96-Well Disposable Plate 4mm                                    |
| MA1 45-0463 | HT-P25-P4         | 25-Well Disposable Plate 4mm<br>pkg 6                           |
| MA1 45-0462 | HT-P25-4          | 25-Well Disposable Plate 4mm                                    |
| MA1 45-0465 |                   | 25 Well-Adapter HT                                              |
| MA1 45-0466 | HT-P25-2          | 25-Well Disposable plate<br>2mm gap                             |
| MA1 45-0467 | HT-P25-2P         | 25-Well Disposable Plates 2mm<br>gap pkg 6                      |
| MA1 45-0059 | Enhancer<br>3000® | Enhancer 3000 <sup>®</sup> Electroporation<br>Monitoring System |

# **Appendix K: General Care and Cleaning**

# **General Care**

Do not store or leave the instrument where the LCD display will be exposed to direct sunlight for long periods of time.

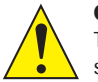

### CAUTION

To avoid damage to the instrument, do not expose to sprays, liquids, or solvents.

# Cleaning

Inspect the instrument, as often as operating conditions require. To clean the instrument exterior, perform the following steps:

- Remove loose dust on the outside of the instrument with a lint-free cloth. Use care to avoid scratching the clear plastic display filter.
- Use a soft cloth dampened with water to clean the instrument. Use an aqueous solution of 75% isopropyl alcohol for more efficient cleaning.

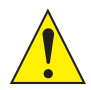

#### CAUTION

To avoid damage to the surface of the instrument, do not use any abrasive or chemical cleaning agents. Use caution not to drop or cause any unwarranted physical harm to the instrument during any cleaning operations.

# **Appendix L: Connecting Electrodes**

# **Cuvettes/Safety Stand**

- **1.** Remove the cuvette and the transfer pipette from their sterile packaging.
- **2.** Remove the cuvette cover and fill the cuvette with sample using the transfer pipette and replace cover.
- **3.** Place cuvette on ice for cooling purposes.
- 4. Push the banana plugs of the Safety Stand into the voltage output of the BTX generator. Warning: Make sure the Generator is turned off prior to connecting any cables to it. If using the Enhancer 3000 to monitor output, connect the banana plugs into the output ports of the High Voltage Probe. Use the black and red high voltage cables to connect the BTX generator to the input ports of the Enhancer 3000.
- 5. Open the Safety Stand cover.
- 6. Use the thumb wheel to slide the electrodes open.
- Place a BTX cuvette in between the electrodes with the aluminum of the cuvette coming in contact with the electrodes
- **8.** Secure the cuvette in place by closing the gap with the thumb wheel. The cuvette should fit snugly between the electrodes; however it should be loose enough that it can be pulled out without adjusting the thumb wheel again.
- **9.** Following instructions for the BTX generator. Set the appropriate parameters.
- Deliver the electroporation pulse (s) to the sample.
  Warning: Use proper eye protection during electroporation.
- 11. Remove cuvette cover and extract the cell solution.
- 12. Dispose of cuvette and prepare for the next experiment.

# **Flat Pack Chambers**

- 1. Fill the flat pack chamber with sample using a pipette.
- Push the banana plugs of the Safety Stand into the voltage output of the BTX generator. Warning: Make sure the Generator is turned off prior to connecting any cables to it. If using the Enhancer 3000 to monitor output, connect the banana plugs into the output ports of the High Voltage Probe. Use the black and red high voltage cables to connect the BTX generator to the input ports of the Enhancer 3000.
- 3. Open the Safety Stand cover.
- 4. Use the thumb wheel to slide the electrodes open.

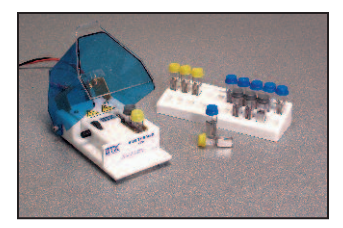

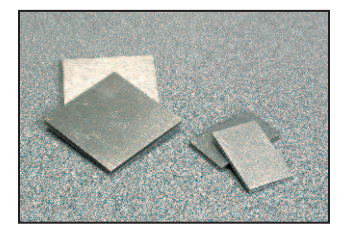

# Appendix L: Connecting Electrodes (Continued)

- **5.** Place the Flat Pack Chamber in between the electrodes with the aluminum coming in contact with the electrodes.
- 6. Secure the Flat Pack Chamber in place by closing the gap with the thumb wheel. The Flat Pack Chamber should be snugly placed between the electrodes; however it should be loose enough that it can be pulled out without adjusting the thumb wheel again.
- **7.** Following instructions for the BTX generator, set the appropriate parameters.
- Deliver the electroporation pulse (s) to the sample.
  Warning: Use proper eye protection during electroporation.
- 9. Remove Flat Pack Chamber and extract the cell solution.
- Dispose of Flat Pack Chamber and prepare for the next experiment.

#### **Flat Electrodes**

- **1.** Fill the sterile Flat Electrode Chamber using a syringe.
- **2.** Replace the clear plastic tip so the holes in the top align with the holes in the electrode bars.
- **3.** Push the banana plugs at the opposite end of the Flat Electrode (Catalog number45-0217) into the voltage output of the BTX generator. **Warning:** Make sure the Generator is turned off prior to connecting any cables to it. If using the Enhancer 3000 to monitor output, connect the banana plugs into the output ports of the High Voltage Probe. Use the black and red high voltage cables to connect the BTX generator to the input ports of the Enhancer 3000.
- **4.** Following instructions for the BTX generator, set the appropriate parameters.
- Deliver the electroporation pulse (s) to the sample.
  Warning: Use proper eye protection during electroporation.
- **6.** Extract the cell solution. (The chamber can be rested on ice for cooling purposes)
- 7. Clean as appropriate and prepare for the next experiment.

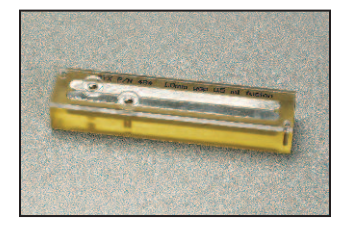

# Appendix L: Connecting Electrodes (Continued)

# Genetrodes/Genepaddles

- 1. Using the Model 515 Genetrodes holder, loosen the two plastic screws and separate the top half of the positioning plate from the holder. Place the pair of electrodes in the pr determined slots based on the necessary gap size. The electrodes must extend from the holder in the opposite direction of the holder handle. Secure the electrodes by reassembling the holder and tightening the two screws.
- **2.** Attached the micrograbber cable (catalog number 45-0216) to the electrode leads of the Genetrodes/Genepaddles.
- **3.** Push the banana plugs at the opposite end of the micrograbber cable into the voltage output of the BTX generator. **Warning:** Make sure the Generator is turned off prior to connecting any cables to it. If using the Enhancer 3000 to monitor output, connect the banana plugs into the output ports of the High Voltage Probe. Use the black and red high voltage cables to connect the BTX generator to the input ports of the Enhancer 3000.
- 4. Prepare tissue and sample for electroporation.
- **5.** Following instructions for the BTX generator, set the appropriate parameters.
- **6.** Place the Genetrodes/Genepaddles on the sample using a micromanipulator or manually position them.
- Deliver the electroporation pulse (s) to the sample.
  Warning: Use proper eye protection during electroporation.
- **8.** Remove the electrodes carefully, clean as appropriate and prepare for the next experiment.

# Tweezertrodes

- **1.** Attach the Model 524 Tweezertrode Cables to the electrode base of the Tweezertrode.
- 2. Push the banana plugs at the opposite end of the tweezertrode cable into the voltage output of the BTX generator. Warning: Make sure the Generator is turned off prior to connecting any cables to it. If using the Enhancer 3000 to monitor output, connect the banana plugs into the output ports of the High Voltage Probe. Use the black and red high voltage cables to connect the BTX generator to the input ports of the Enhancer 3000. Then plug the banana cable into the voltage output of the BTX Generator.
- **3.** Following instructions for the BTX generator, set the appropriate parameters.

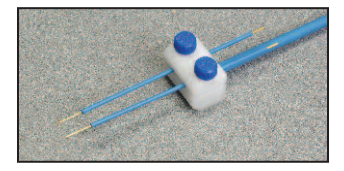

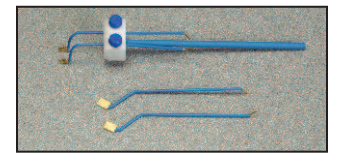

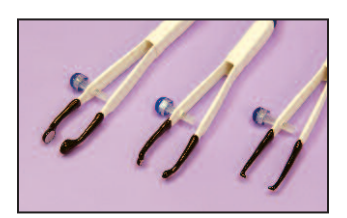

# Appendix L: Connecting Electrodes (Continued)

- Prepare tissue and sample for electroporation. Grasp the tissue between the Tweezertrode electrodes and measure the interelectrode distance. Adjust generator settings if necessary. Inject the sample into the tissue.
- Deliver the electroporation pulse (s) to the sample.
  Warning: Use proper eye protection during electroporation.
- **6.** Remove the tissue carefully, clean as appropriate and prepare for the next experiment.

# 2-Needle Array

- 1. Grasping Model 530 or Model 532 2-Needle Array Handle, position the handle over a Model 531 or Model 533 2 Needle Array Assembly and push to secure the 2-needle array to the handle.
- Push the banana plugs at the opposite end of the 2-Needle array handle into the voltage output of the BTX generator.
   Warning: Make sure the Generator is turned off prior to connecting any cables to it. If using the Enhancer 3000 to monitor output, connect the banana plugs into the output ports of the High Voltage Probe. Use the black and red high voltage cables to connect the BTX generator to the input ports of the Enhancer 3000. Then plug the banana cable into the voltage output of the BTX Generator.
- **3.** Following instructions for the BTX generator, set the appropriate parameters.
- **4.** Prepare tissue and sample for electroporation. Apply sample to tissue just before electroporation.
- Remove the safety shield protecting the needles, place into the tissue, and deliver the electroporation pulse(s).
   Warning: Use proper eye protection during electroporation.
- **6.** Discard the 2-needle array and prepare for the next experiment.

# Microslides

 Push the banana plugs at the opposite end of the micrograbber cable (catalog number 45-0216) into the voltage output of the BTX generator. Warning: Make sure the Generator is turned off prior to connecting any cables to it. If using the Enhancer 3000 to monitor output, connect the banana plugs into the output ports of the High Voltage Probe. Use the black and red high voltage cables to connect the BTX generator to the input ports of the Enhancer 3000.

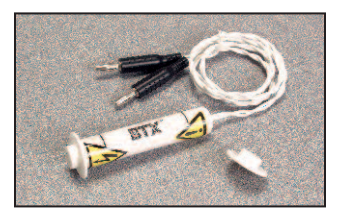

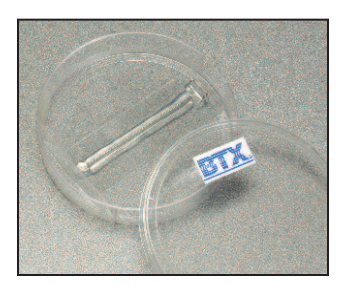

www.btxonline.com

# Appendix L: Connecting Electrodes (Continued)

- 2. Attach the Micrograbbers onto the terminal pins of the Meander Chamber slide. Polarity is not important. Tape the cable to the microscope stage to act as a strain relief and to avoid movement of the slide and its wires.
- **3.** Pipette one drop of cell suspension and reagents to the Microslides/Meander Chamber field.
- **4.** Following instructions for the BTX generator and set the appropriate parameters.
- Deliver the electroporation pulse (s) to the sample.
  Warning: Use proper eye protection during electroporation.
- **6.** Remove the microslides/meander fusion chamber carefully and prepare for the next experiment.

# Petri Dish Electrode

- Plug the HV cables from the Petri Dish Electrode into the voltage output of the BTX Generator. Warning: Make sure the Generator is turned off prior to connecting any cables to it. If using the Enhancer 3000 to monitor output, connect the banana plugs into the output ports of the High Voltage Probe. Use the black and red high voltage cables to connect the BTX generator to the input ports of the Enhancer 3000.
- 2. Prepare sample for electroporation a 35mm Petri Dish.
- **3.** Place the electrode in the 35mm Petri Dish. Allow it to gently rest on the surface of the dish.
- Following instructions for the BTX generator, set the appropriate parameters. Deliver the electroporation pulse(s) to the sample. Warning: Use proper eye protection during electroporation.
- **5.** Remove the Petri Dish Electrode carefully; clean as appropriate and prepare for next experiment.

# Petri Pulser

- Plug the HV cables from the Petri Pulser into the voltage output of the BTX Generator. Warning: Make sure the Generator is turned off prior to connecting any cables to it. If using the Enhancer 3000 to monitor output, connect the banana plugs into the output ports of the High Voltage Probe. Use the black and red high voltage cables to connect the BTX generator to the input ports of the Enhancer 3000.
- Prepare sample for electroporation in 6-well plate or in 35mm Petri Dish.

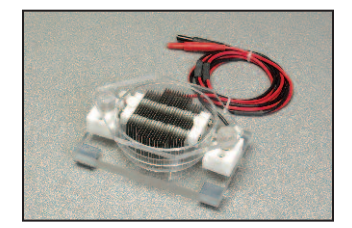

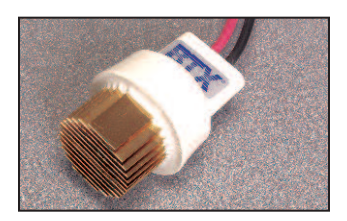

# Appendix L: Connecting Electrodes (Continued)

- Place the electrode in one well of the 6-well plate or 35mm Petri Dish. Allow it to gently rest on the surface of the dish.
- **4.** Following instructions for the BTX generator and set the appropriate parameters.
- Deliver the electroporation pulse (s) to the sample.
  Warning: Use proper eye protection during electroporation.
- Remove the Petri Pulser carefully; clean as appropriate and complete delivery of pulses to all wells if using a 6-well plate.

# **Caliper Electrodes**

- Attach the Caliper Electrodes directly to the voltage output ports of the BTX Generator. Warning: Make sure the Generator is turned off prior to connecting any cables to it. If using the Enhancer 3000 to monitor output, connect the banana plugs into the output ports of the High Voltage Probe. Use the black and red high voltage cables to connect the BTX generator to the input ports of the Enhancer 3000.
- 2. Prepare tissue for electroporation.
- **3.** Following instructions for the BTX generator, set the appropriate parameters.
- 4. Use the Caliper Electrodes to span the target tissue.
- Deliver the electroporation pulse (s) to the sample.
  Warning: Use proper eye protection during electroporation. Do not exceed 500V.
- **6.** Remove the Caliper Electrodes carefully; clean as appropriate and prepare for next experiment.

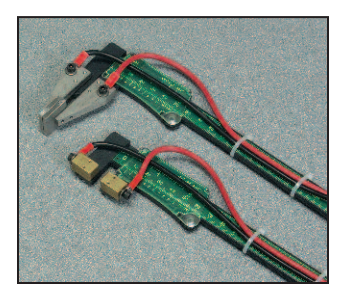

# **Appendix M: Plate Handler**

### Model HT-100 Plate Handler

#### 1. Select a plate size

- a. Select 4mm or 2mm gap plate. For example if currently using 4 mm cuvettes use a 4 mm plate
  - The plate size should be selected according to the electric field desired, the desired volume of the sample, and the capabilities of the electroporator.

#### 2. Load Plate with Cells

- a. Each column should be loaded with the same number of samples if possible.
  - i. Load unused wells in a column with the same sample media at the same volume.
- 3. Connect the Model HT-100 to the color coded banana cable taking care to match the color of the cable to the color ring around the connector, and then plug the banana cable into the voltage output of the electroporator again matching the color polarity.
- **4.** Place plate (HT 96) or the adapter frame containing plate (HT 25) onto the plate handler so the plate matches the nest plate outline on the handler.
- 5. Close HT-100 Plate Handler lid firmly to latch. The front panel latch pops out when securely closed.
  - a. When the lid is closed correctly, the LED for column 1 should flash.
- **6.** Select appropriate column (1 12) to begin electroporation by using the column adjust buttons.
  - a. The unit will default to column 1 when lid is closed.
  - b. Pressing and holding the button allows the unit to rapidly advance through columns after a short pause.

# Appendix M: Plate Handler (Continued)

- 7. Configure the electroporator with appropriate settings for voltage, resistance and time capacitance
  - a. Set the electroporator for the total number of pulses per well
  - b. Press pulse on the electroporator to initiate the pulse(s) for that column, the plate handler will beep.
  - c. The column LEDs will flash to indicate the active column. Once a column has been electroporated the LED remains steady until the cover is opened.

**NOTE:** Once the cover is opened the memory of pulsed columns if wiped out.

d. Press the column select button to switch to the next column.

Plate handlers may be used with both types of HT plates (HT 96 and HT 25). The following will outline the steps needed to configure the unit for the type of plate being used.

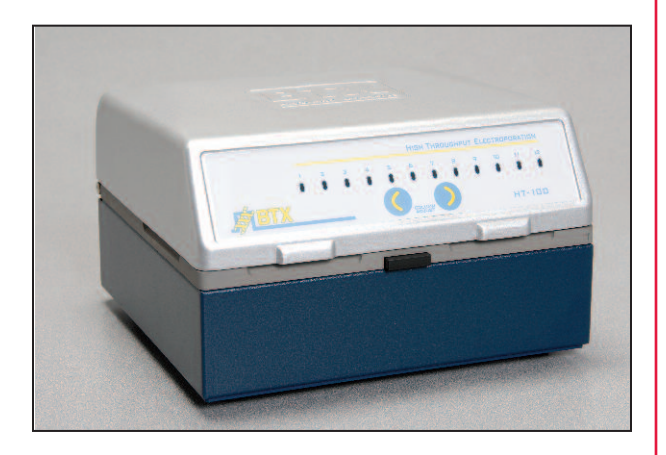

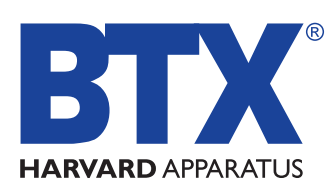

The Electroporation Experts

84 October Hill Road • Holliston MA, 01746

| Phone:     | 508.893.8999                         |
|------------|--------------------------------------|
| Toll Free: | 800.272.2775 (U.S. Only)             |
| Fax:       | 508.429.5732                         |
| E-mail:    | techsupport.btx@harvardapparatus.com |
| Web:       | www.btxonline.com                    |